# Building Up a Simple Agent-Based Model: The Manual Technique

Nathaniel Osgood

# Add a New Model Project

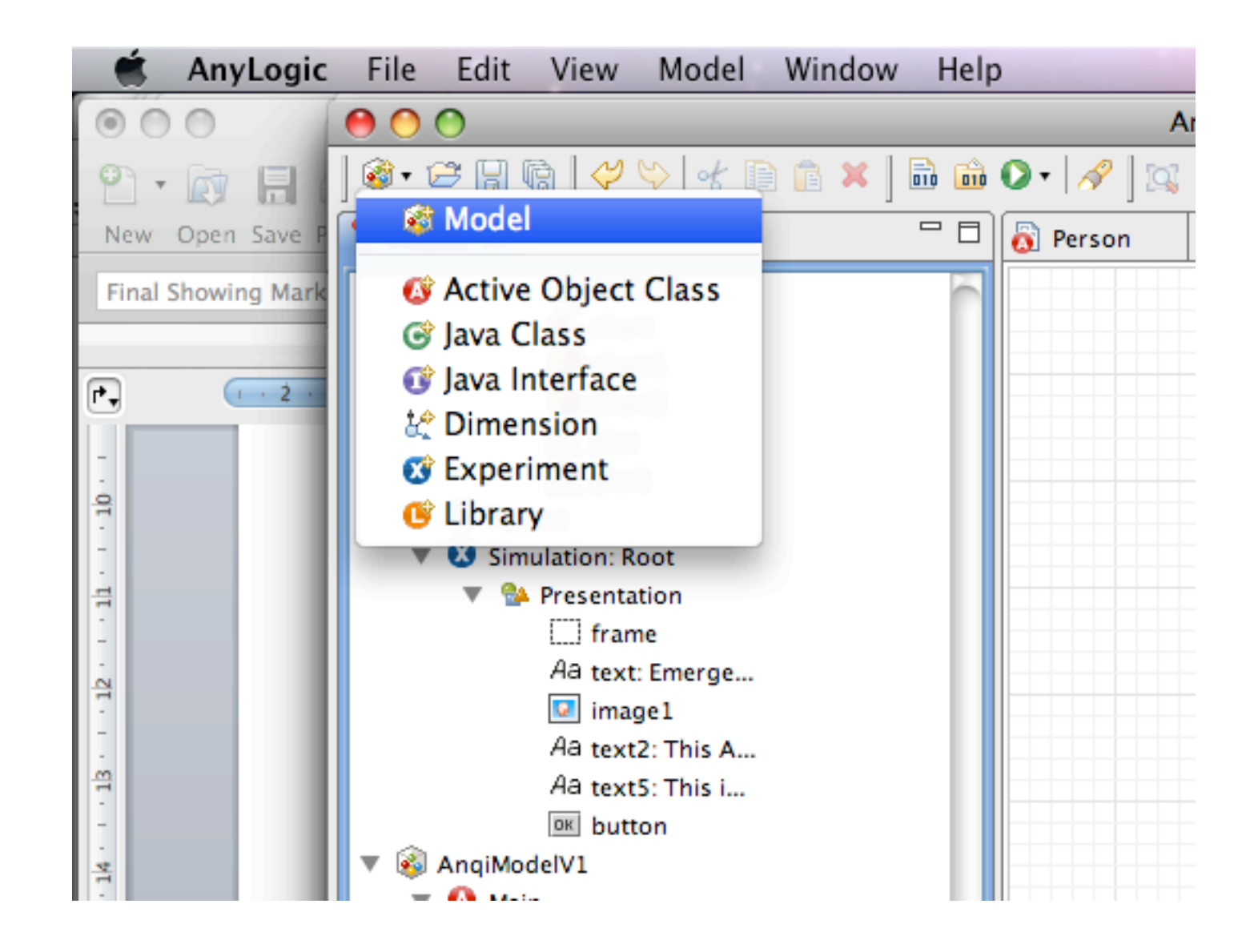

# Filling in the Model Project Details

| 000             | New Model              |        |
|-----------------|------------------------|--------|
| New Model       |                        |        |
| Create a new m  | odel                   |        |
|                 |                        |        |
| Model name:     | Model                  |        |
| Location:       | /Users/osgood/Models   | Browse |
| Java Package:   | model                  |        |
| The following n | nodel will be created: |        |
| /Users/osgood   | i/Models/Model.alp     |        |
|                 |                        |        |
|                 |                        |        |
|                 |                        |        |
|                 |                        |        |
|                 | Cancel                 | Finish |
|                 |                        | 11.    |

# Add an Active Object Class

| 🛒 PowerPoin        | nt File Edit   | View        | Insert | Format  | Tools | Slide Sh | low  |
|--------------------|----------------|-------------|--------|---------|-------|----------|------|
| 000                | 000            |             |        |         |       | A        | ٨nyL |
| 9 · 🔊 🔒 📗          | 🚳 🕶 🗁 🔚 🕼      | 💛 👳         | ot 📭   | 💼 🗶 ] 🖬 | 🛍 🜔   | • 🔗 🛛 🖾  | 9    |
| New Open Save P    | 🛛 🮯 Model      |             |        |         | • 🗖 🚺 | Person   | ۵    |
| Final Showing Mark | 🕼 🐼 🕼          | bject Cl    | ass    |         | 6     |          |      |
|                    | 🞯 Java Clas    | 55          |        |         |       |          |      |
| P. 1 · 2 ·         | 🗊 Java Inte    | rface       |        |         |       |          |      |
|                    | 🛃 Dimensi      | on          |        |         |       |          |      |
| -                  | 🐼 Experim      | ent         |        |         |       |          |      |
| . 10               | 🕑 Library      |             |        |         |       |          |      |
| -                  | 🔻 😻 Simula     | tion: Root  |        |         |       |          |      |
|                    | - <u>Os</u> Dr | oc ontation |        |         |       |          |      |

# Filling in the Agent Class Details

| Active Object | Class         |     |
|---------------|---------------|-----|
|               |               |     |
|               |               |     |
| Name:         | Person        |     |
|               |               |     |
| Description:  |               |     |
|               |               |     |
|               |               |     |
|               |               |     |
|               |               |     |
|               |               |     |
|               |               |     |
|               |               |     |
|               |               |     |
|               |               |     |
|               |               |     |
|               |               |     |
|               |               |     |
|               |               |     |
|               |               |     |
|               |               |     |
|               | Cancel Finish | //  |
|               |               | 111 |

# The Updated Project

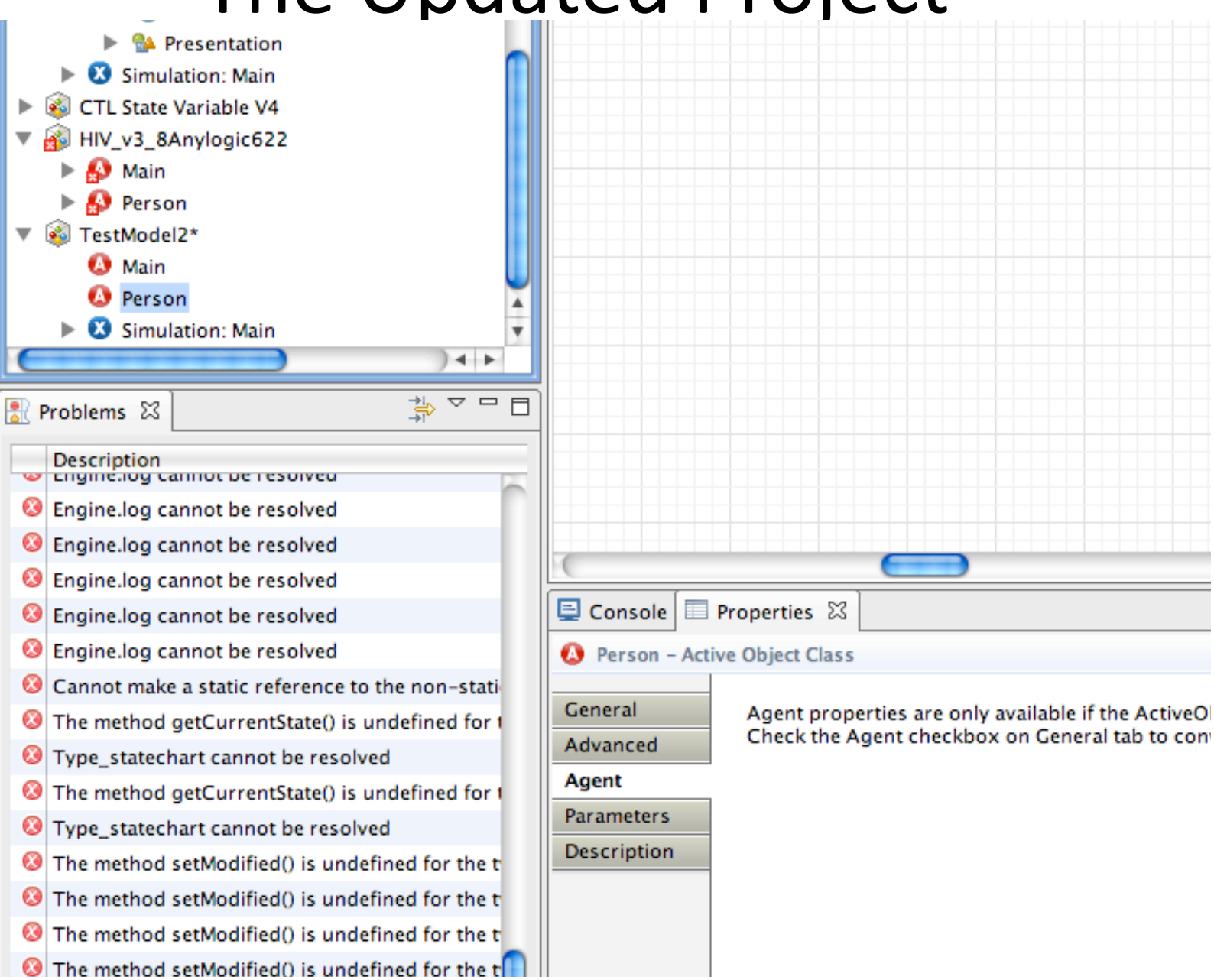

# Declaring "Person" as an Agent

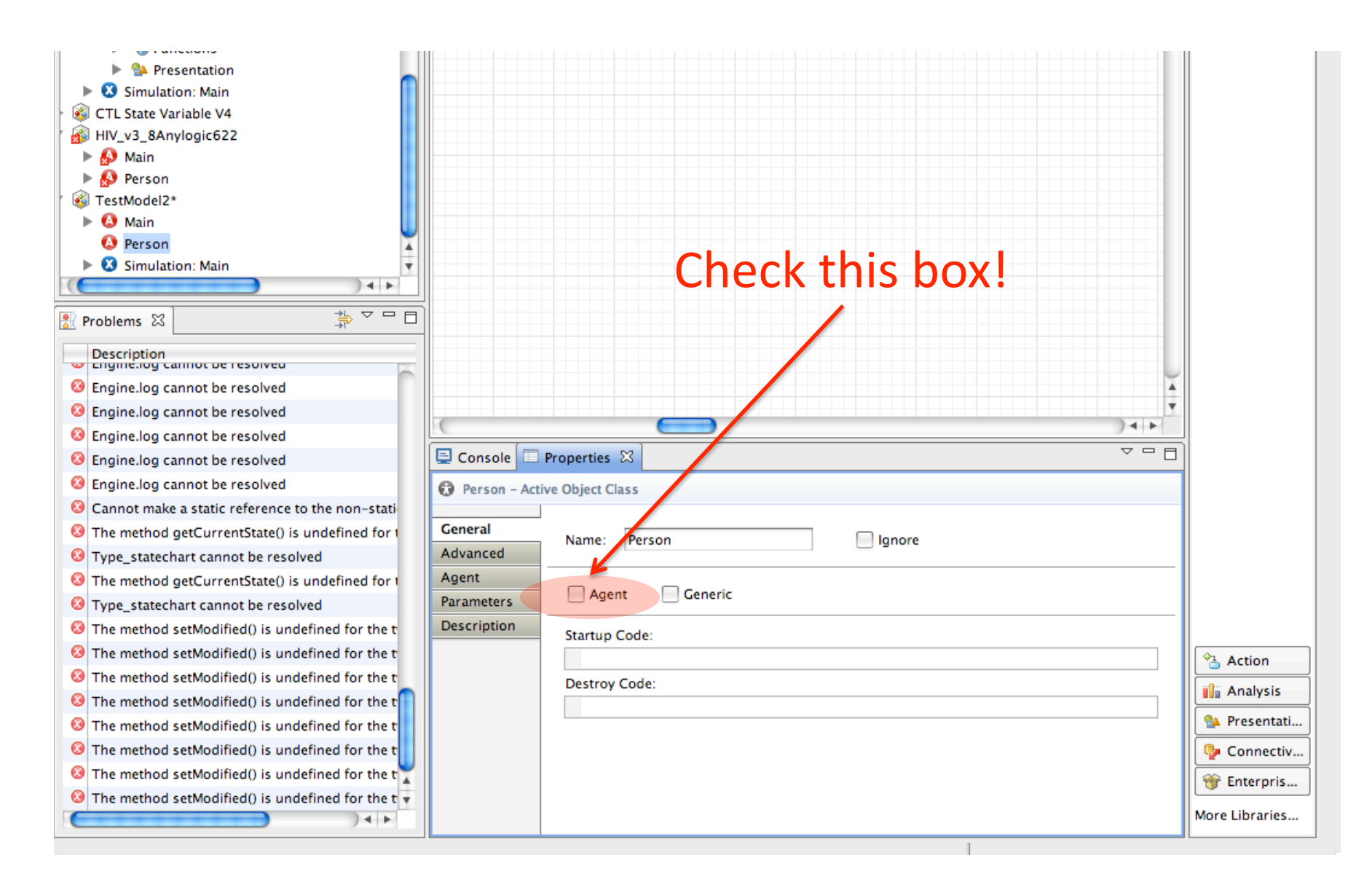

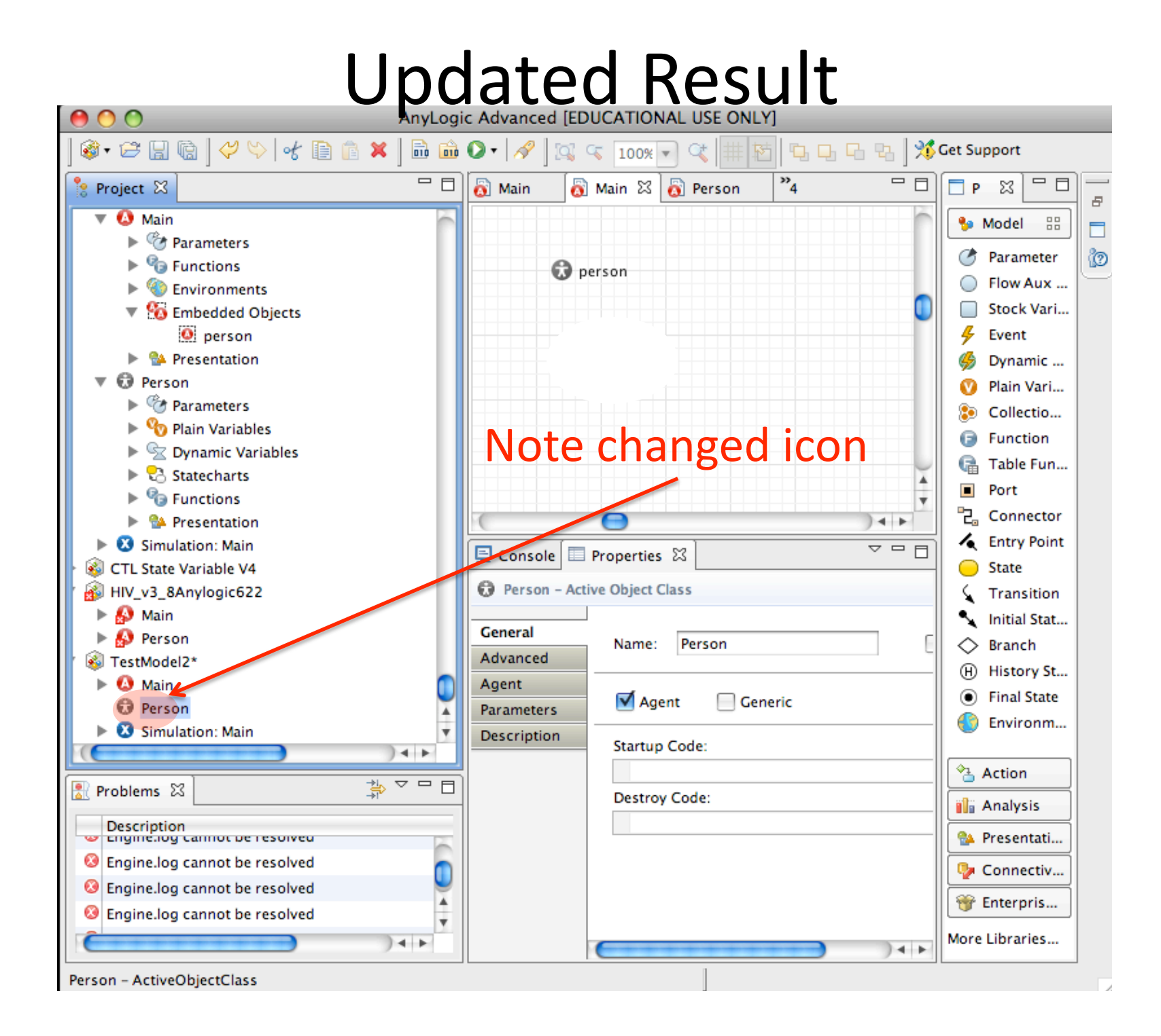

# Double-Click on "Person" & Scroll Until you See The Cross-Hairs

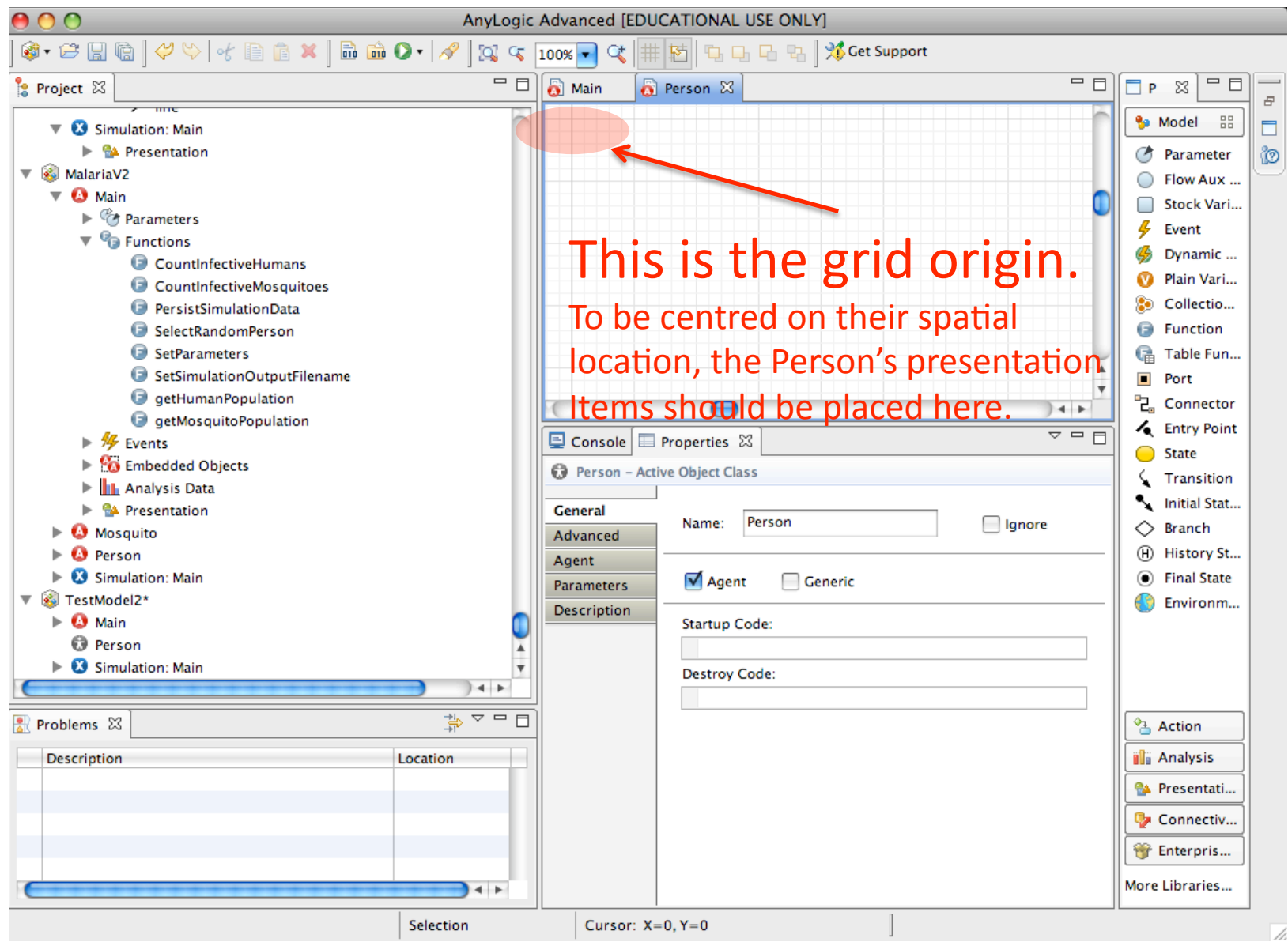

# Create an Oval at the Origin (Cross-Hairs)

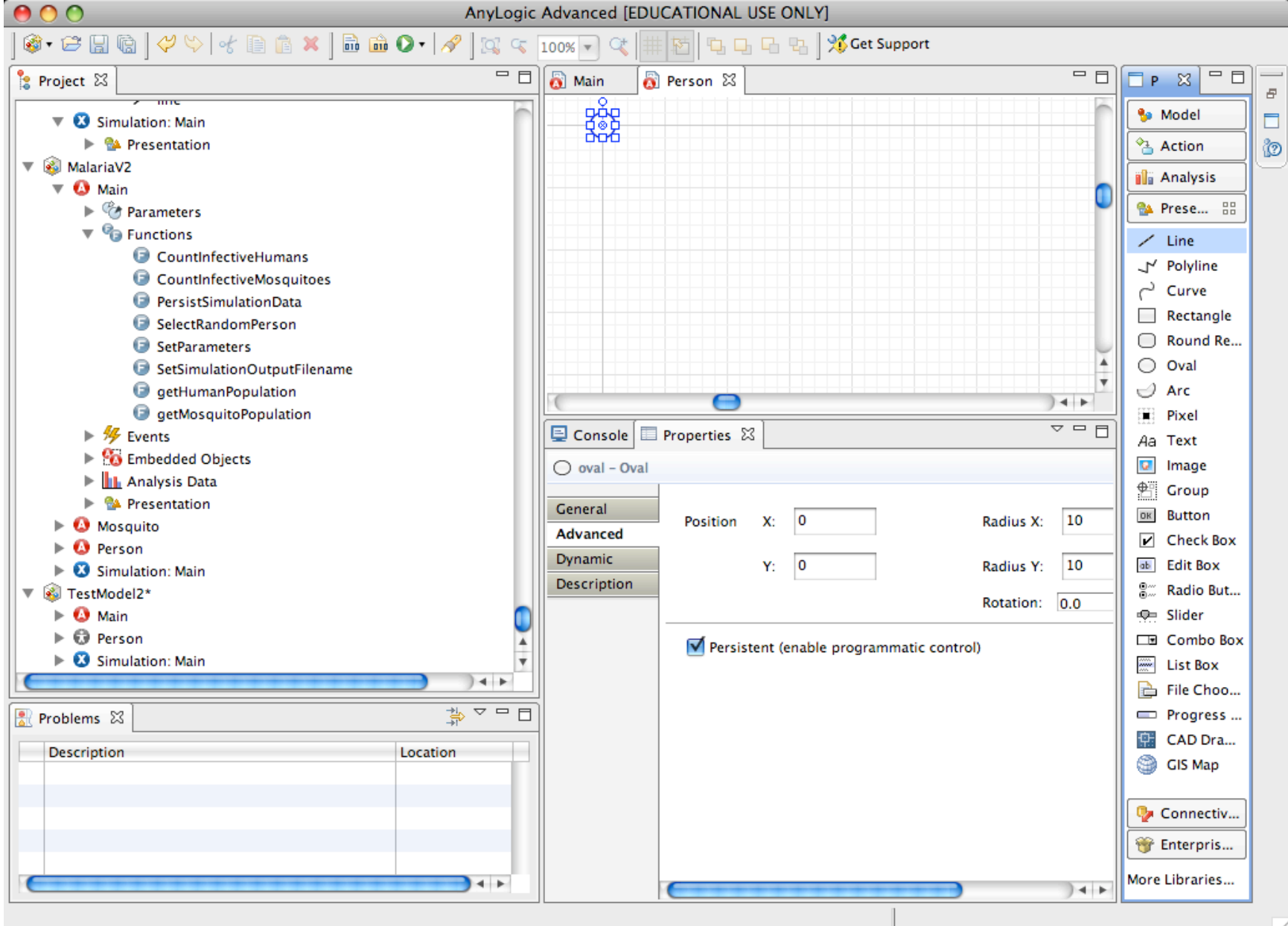

#### From the Centre of the Oval, Draw a Line

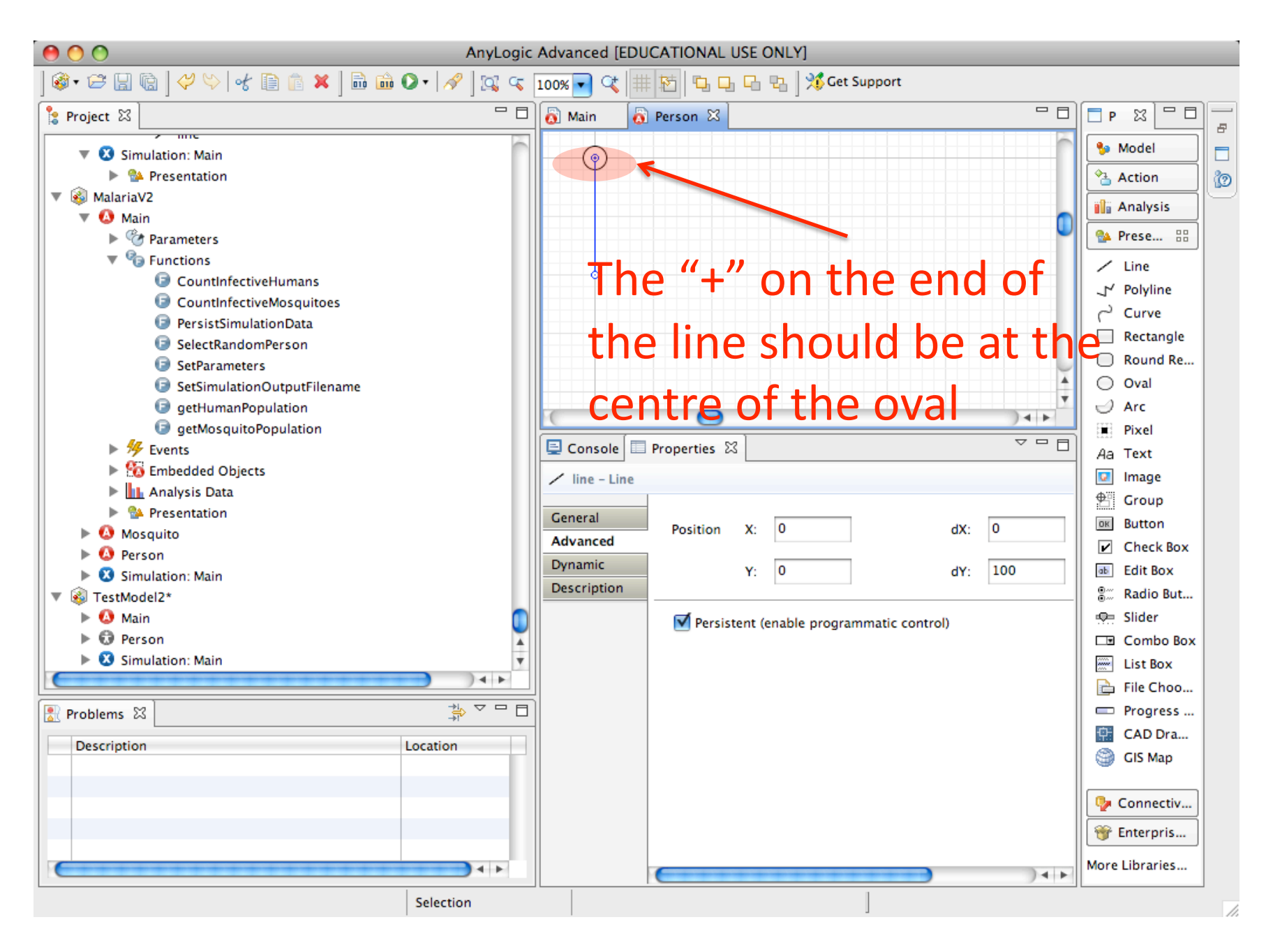

# Set the "Replication" Dynamic property of the *Line* so there is 1 for each connection

| Project 23 Project 23 Project 24 Project 24 Project 24 Project 25 Project 25 Project 2                                                                                                    | AnyLogic Advanced [EDUCATIONAL USE ONLY]            |                                             |                          |  |  |
|----------------------------------------------------------------------------------------------------|-----------------------------------------------------|---------------------------------------------|--------------------------|--|--|
| Project 23 Project 23 Project 24 Project 24 Project 24 Project 24 Project 23 Project 24 Project 24 Project                                                                                                    | ] 🕸 • 😂 🔒 🗟 ] 🖓 ♡   ♂ 🗈 🏦 🗶 ] 🖬 🏛 🔾 •   タ   🕵 🤜     | 200% 💌 🔍 🗰 🛐 📭 🕞 🗞 🛛 🕉 Get Support          |                          |  |  |
| Vestivation: Main Presentation Moded Ation Moded Ation Ation                                                                                                    | 🝃 Project 🛛 🗖 🗖                                     | 🛛 🐻 Main 🛛 🖏 Person 🖾 👩 Person 🖓 🗖          | <u>₽¤□□</u>              |  |  |
| Action A resentation A resentation                                                                                                    | V 🗴 Simulation: Main                                |                                             | 🍤 Model 📃                |  |  |
| MalariaV MalariaV <th>▶ Sepresentation</th> <th></th> <th>🐴 Action 👔</th>                                                                                                    | ▶ Sepresentation                                    |                                             | 🐴 Action 👔               |  |  |
| Presenters Presenters Presenters Presenters Preside do bjects Presenters Presenters Pr                                                                                                    |                                                     | a you                                       | 👔 Analysis               |  |  |
| Functions Ave selected Contributivetivetivenans Console Properties & estimation Results Fixel Aa Rexts Section axe selected Fixel Aa Rexts Section axe selected Fixel Aa Rexts Section axe selected Fixel Aa Rexts Section axe selected Fixel Aa Rexts Section axe selected Fixel Aa Rexts Section axe selected Section axe selected Sec                                                                                                    | Parameters                                          |                                             | 🐏 Prese 🔠                |  |  |
| Contracted working underson     Presist Simulation Data the line by clicking     Presist Simulation Data the line by clicking     SelectRandomPerson     SelectRandomPerson     Se                                                                                                    |                                                     | ited U                                      | / Line                   |  |  |
| PersistSimulationData the line by clicking SelectRandomPerson SelectRandomPerson SelectRandomPerson SetSimulationOutputFile() it! SetSimulationOutputFile() it! SetSimulationOutputFile() it! SetSimulationOutputFile() it! SetSimulationOutputFile() it! SetSimulationOutputFile() it! SetSimulationOutputFile() it! SetSimulationOutputFile() it! SetSimulationOutputFile() it! SetSimulationOutputFile() it! SetSimulationOutputFile() it! SetSimulationOutputFile() it! SetSimulationOutputFile() it! SetSimulationOutputFile() itil SetSimulationOutputFile() itil SetSimulationOutputFile() itil SetSimulationOutputFile() itil SetSimulationOutputFile() itil SetSimulation: Main SetSimulation: Main SetSimulation: Main SetSimulation: Main SetSimulation: Main SetSimulation: Main SetSimulation: Main SetSimulation: Main SetestMedenDate Selected SetSimulation: Main SetSimulation: Main SetSimulation: SetSimulation: SetSimulation: SetSimulation SetSimulatio                                                                                                    | CountinectiveMosquitoes     CountinectiveMosquitoes |                                             | , r Polyline             |  |  |
| <ul> <li>SelectRandomPerson</li> <li>SetParameters</li> <li>SetSimulationOutputFilement it!</li> <li>getHumanPopulation</li> <li>getHumanPopulation</li> <li>getMosquitoPopulation</li> <li>SetSimulationMultion</li> <li>Presentation</li> <li>Mosafer Aakee sure you</li> <li>Presentation</li> <li>Main Main</li> <li>TestModeh avee selected</li> <li>Preson</li> <li>Simulation Main</li> <li>Person</li> <li>Simulation Main</li> <li>Person</li> <li>Simulation Main</li> <li>Person</li> <li>Simulation Main</li> <li>Person</li> <li>Simulation Main</li> <li>Person</li> <li>Simulation Main</li> <li>Person</li> <li>Simulation Main</li> <li>Person</li> <li>Simulation Main</li> <li>Person</li> <li>Simulation Main</li> <li>Person</li> <li>Simulation Main</li> <li>Person</li> <li>Simulation Main</li> <li>Person</li> <li>Simulation Main</li> <li>Person</li> <li>Simulation Main</li> <li>Person</li> <li>Simulation Main</li> <li>Person</li> <li>Simulation Main</li> <li>Were there with the main of the main of t</li></ul>                                                                                                    | PersistSimulationData the line by                   | v clicking                                  | Curve                    |  |  |
| Settrainteins Settrainteins Settra                                                                                                    | SelectRandomPerson                                  |                                             | Round Re                 |  |  |
| getHumanPopulation     getKosquitoPopulation     f getHumanPopulation     getKosquitoPopulation     f getKosquitoPopulation     f getKosquitaPopulation     f getKosquitaPopulation     f getKosquitaPopulati     f getKosquitaPopulati     f getKosquit                                                                                                    | SetSimulationOutputFilmine                          | °                                           | Oval                     |  |  |
| @ getMosquitoPopulation           Pixel             % Events           © Gensole           Properties               % Description           © Amain           Problems           © Genteral           Replication:           getConnectionsNumber()           @ Group             @ Mose Studies           © Simulation: Main           Ceneral           Replication:           getConnectionsNumber()           @ Group             @ Main         Avasified           Øramic           Description           X:           % Sider           @ Sider             @ Main           @ Secription           @ Conbo Box           @ Sider           @ Sider             @ Description           @ Source Conb           @ Conbo Box           @ Elit Box             @ Simulation: Main           @ Or Click:           @ Conbo Box           @ List Box           @ Cab Dra           @ Gis Map             Description           Location           Scale X:           @ Cab Dra                                                                                                    | getHumanPopulation                                  |                                             | I Arc                    |  |  |
| A a Text<br>Console Properties X3<br>A a Text<br>Console Properties X3<br>A a Text<br>Inage<br>Console Properties X3<br>A a Text<br>Inage<br>Console Properties X3<br>Console Properties X3<br>Console Prope | getMosquitoPopulation                               |                                             | Pixel                    |  |  |
| interview of the second of the second of                                                                                                    | ► <sup>55</sup> Events                              |                                             | Aa Text                  |  |  |
| Presentation       ● Mose trol ake sure you         ● Mose trol ake sure you       ● Person         ● Person       ● Winde ave selected         ● Person       ● Person         ● Person       ● On Click:         Problems ※       ● Problems ※         ● Problems ※       ● Person         ● Description       ■ Coation         ● Connectiv       ● Person         ● Problems ※       ● Person         ● Description       ■ Coation         ● Problems ※       ● Person         ● Description       ■ Coation         ● Problems ※       ● Problems ※         ● Description       ■ Coation         ● Work       ● Progress         ● Mose Libraries       ● Progress         ● Mose Libraries       ● Progress         ● Problems ※       ● Problems ※         ● Problems ※       ● Problems ※         ● Problems ※       ● Problems ※         ● Mose Libraries       ● Progress         ● More Libraries       ● Progress                                                                                                    | Embedded Objects      Analysis Data                 | / line - Line                               | 🔽 Image                  |  |  |
| Image: Control of the second second seco                                                                                                    | Analysis bata Market State                          | Constal Replication: getConnectionsNumber() | 🖶 Group                  |  |  |
| • O Person         • O Main         • O Main         • O Moin         • O Moin         • O Main         • O Moin         • O Main         • O Moin         • O Moin         • O Moin         • O Moin         • O Moin         • O Moin         • O Moin         • O Moin         • O Moin         • O Moin         • O Moin         • O Moin         • O Moin         • O Moin         • O Moin         • O Moin         • O Moin                                                                                                    | Mosellaka sura vou                                  | Advaged                                     | OK Button                |  |  |
| Image: Simulation: Main       Description       X:       Image: Simulation: Main       Image: Simulation: Main       Image: Simulation:                                                                                                    | Person VIARE SUIE YOU                               | Dynamic Visible:                            | Check Box                |  |  |
| Y:       Y:       Slider         Y:       On Click:       Itst Box         Problems S       Itst Control       File Choo         Description       Location       Scale X:       Scale Y:         dX:       dX:       dX:       Main         More Libraries       More Libraries                                                                                                    | Simulation: Main                                    | Description                                 | Edit Box     Padio But   |  |  |
| Y:     Simulting the "Dynamic" tao!     Y:     On Click:     Description     Location     Scale X:   Scale Y:     dX:   dY:     Main term of the progress of the progress of the progre                                                                                                    | Main ave selected 🐔 🔓                               | X:                                          | © Kadio but<br>©≕ Slider |  |  |
| ▶ Simutione     Problems ☆     Description     Location     Scale X:   Scale Y:     dX:   dY:     More Libraries     More Libraries                                                                                                    | ▶ <sup>(1)</sup> Person                             | Y:                                          | Combo Box                |  |  |
| Problems X   Problems X   Problems X   Rotation:   Rotation:   Scale X: Scale Y:   dX:   dY:   More Libraries                                                                                                    | ▶ <sup>®</sup> simutrin Mein "Dynamic" ta           | On Click:                                   | List Box                 |  |  |
| Problems X     Description     Location     Scale X:   Scale Y:     dX:   dY:     More Libraries                                                                                                    | C the Dynamic ta                                    |                                             | 🔓 File Choo              |  |  |
| Description Location     Scale X:   Scale Y:     dX:   dY:     More Libraries                                                                                                    | 📳 Problems 🛛 🌐 🌣 🗖 🗖                                | Rotation:                                   | 📼 Progress               |  |  |
| Scale X:     Scale X:     Scale Y:     Scale Y:     Scale                                                                                                    | Description                                         |                                             | 🔛 CAD Dra                |  |  |
| Scale Y:     Image: Connectiv       dX:     Image: Connectiv       dY:     Image: Connectiv       More Libraries                                                                                                    |                                                     | Scale X:                                    | GIS Map                  |  |  |
| dX:<br>dY:<br>More Libraries                                                                                                    |                                                     | Scale Y:                                    |                          |  |  |
| dY:     More Libraries                                                                                                    |                                                     | dX:                                         | Connectiv                |  |  |
| More Libraries                                                                                                    |                                                     | dv:                                         | 🐨 Enterpris              |  |  |
|                                                                                                    | ( )                                                 |                                             | More Libraries           |  |  |
|                                                                                                    |                                                     |                                             |                          |  |  |

# Also set the "dX" and "dY" properties

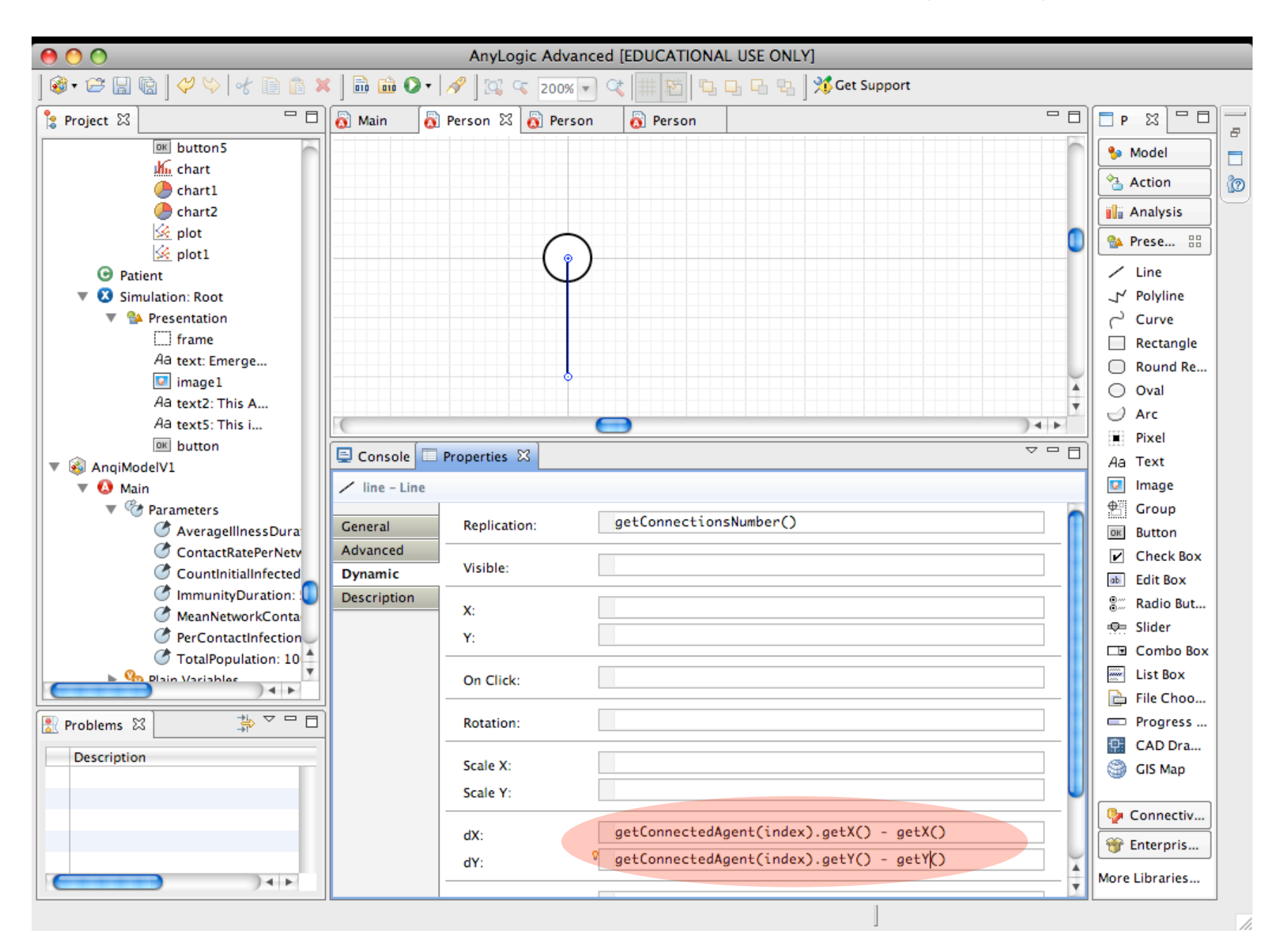

# Double Click on "Main" class Name to View this it (Should Appear on Top Tab)

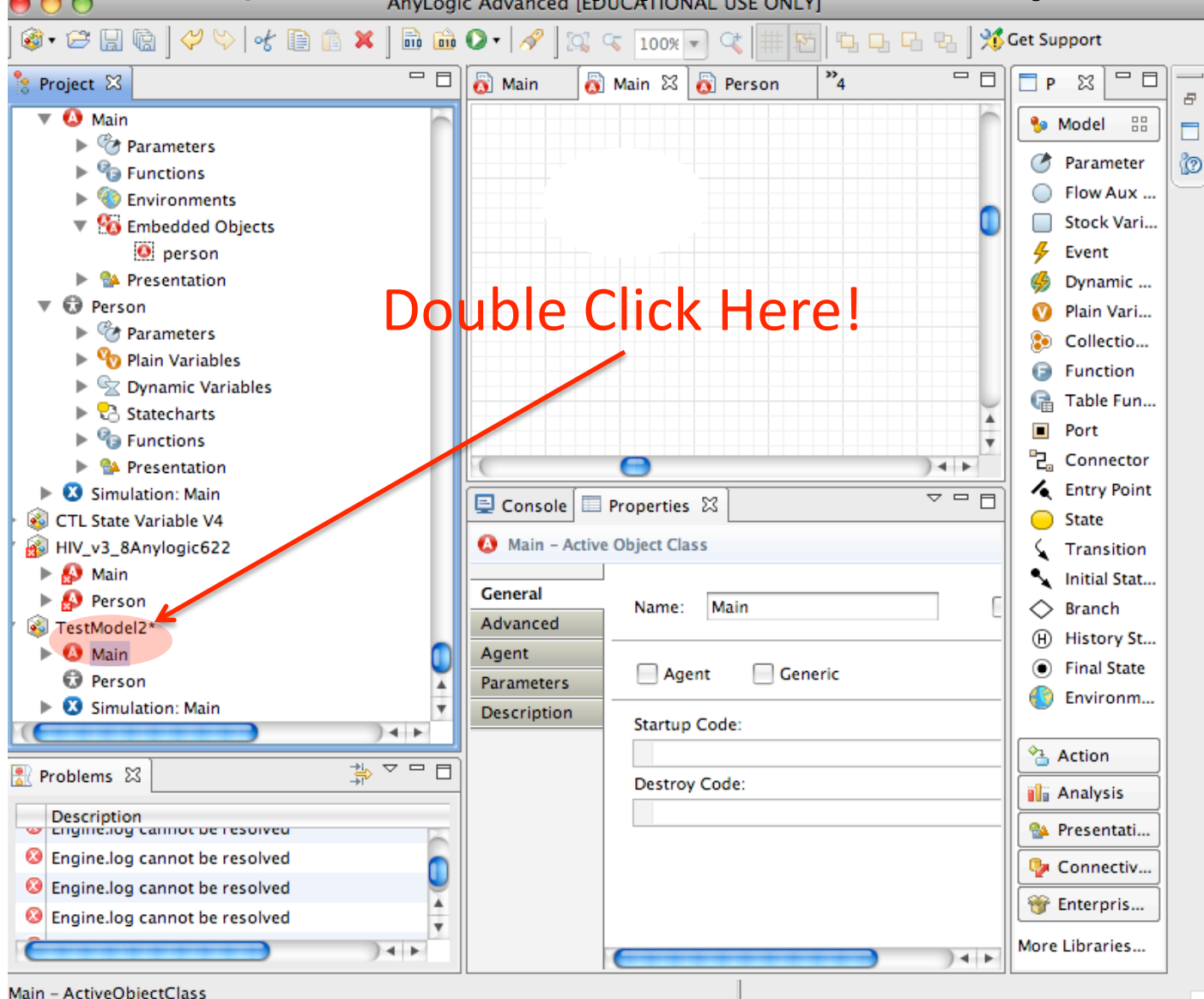

# Click and Drag from "Person" into the Space on the Right

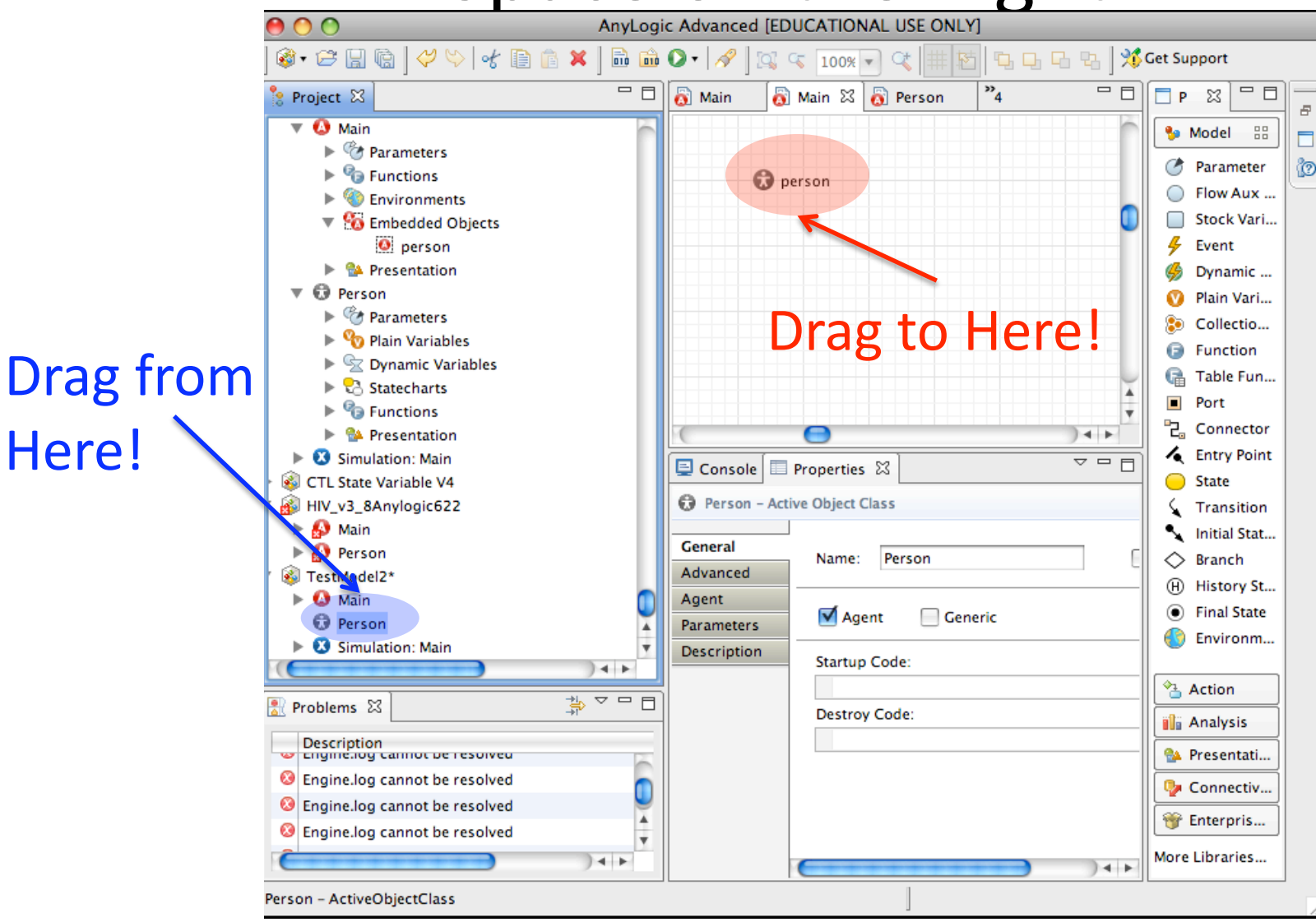

Here!

## Set the Count of Agents in the Agent Population

| AnyLogic Advanced [EDUCATIONAL USE ONLY]                                                                                                    |                                  |                |  |  |
|----------------------------------------------------------------------------------------------------|----------------------------------|----------------|--|--|
| ] 🚳 ▼ 😂 🔛 🗟   🗳 🏷   🐇 📄 🏦 🗶   🗟 📾 🕥 ▼   🖋 ] 🖾 🤹 💽 ▼ 100% 💽 🔍   🗰 🔂 ↓ 🖓 Get Support                                                                                                    |                                  |                |  |  |
| Project 🖾 🗖 🗖                                                                                                    | 🔊 Main 🔕 Main 🛛 🔊 Person 🔭 4 🗖 🗖 | □ P ⊠ □ □      |  |  |
| 🔻 🔕 Main                                                                                                    |                                  | 🍤 Model 🔠 💡    |  |  |
|                                                                                                    |                                  |                |  |  |
| Image: Provide the second second s | (f) person                       | Parameter      |  |  |
| Environments                                                                                                    |                                  | Flow Aux       |  |  |
| Embedded Objects                                                                                                    |                                  | Stock Vari     |  |  |
| o person                                                                                                    |                                  | 🖌 🗲 Event      |  |  |
| 🕨 🌺 Presentation                                                                                                    |                                  | 🤣 Dynamic      |  |  |
| V 🖸 Person                                                                                                    |                                  | 🕐 Plain Vari   |  |  |
| Parameters                                                                                                    |                                  | 🐌 Collectio    |  |  |
| Vo Plain Variables                                                                                                    |                                  | Function       |  |  |
| Dynamic Variables                                                                                                    |                                  | 🕞 Table Fun    |  |  |
| Statecharts                                                                                                    |                                  | Port           |  |  |
| You Functions                                                                                                    |                                  | Connector      |  |  |
| Presentation                                                                                                    |                                  |                |  |  |
| Simulation: Main                                                                                                    | 🖳 Console 🔲 Properties 🔀 🛛 🔍 🗖 🗖 |                |  |  |
| G CTL State Variable V4                                                                                                    |                                  | State          |  |  |
| HIV_v3_8Anylogic622                                                                                                    | person – Person                  | Transition     |  |  |
| Main                                                                                                    | General                          | 🖍 Initial Stat |  |  |
| Person                                                                                                    | Barameters Name: person          | 🔷 Branch       |  |  |
| TestModel2*                                                                                                    | Farianeters                      | (H) History St |  |  |
| P 🐼 Main                                                                                                    | Statistics Person                | Final State    |  |  |
| Person                                                                                                    | Description Type. Person         | 🚯 Environm     |  |  |
| Simulation: Main                                                                                                    | Package: testmodel2              |                |  |  |
|                                                                                                    |                                  | Action         |  |  |
| Problems 🛱 🚽 🖓 Š – 🗆                                                                                                    | Environment:                     | Analysis       |  |  |
| Description                                                                                                    | 100                              | 🂁 Presentati   |  |  |
| Sengine.log cannot be resolved                                                                                                    | Replication:                     | Connectiv      |  |  |
| 😣 Engine.log cannot be resolved 🏻 🎽                                                                                                    |                                  | Sector pris    |  |  |
| Sengine.log cannot be resolved                                                                                                    |                                  | Urterpris      |  |  |
|                                                                                                    |                                  | More Libraries |  |  |
|                                                                                                    |                                  |                |  |  |

#### For Clarity, Rename "Person" to "Population"

| \varTheta 🔿 🔿 AnyLogic Advanced [EDUCATIONAL USE ONLY]                                                                                                    |                                                                                                    |                                                                                                    |  |  |
|----------------------------------------------------------------------------------------------------|----------------------------------------------------------------------------------------------------|----------------------------------------------------------------------------------------------------|--|--|
| 🚳 ▼ 😂 🔚 🗟   🖑 唥   🐇 🗈 💼 🛣 🕽 ▼   🔗   🖾 🐨 💽 ▼   🖋 ] 🖾 🤹 🔹 100% ▼ 🔍   # 15   12 日 日 13   35 Get Support                                                                                                    |                                                                                                    |                                                                                                    |  |  |
| 🔋 Project 🛛 🗖 🗖                                                                                                    | 🐻 Main 🛛 👩 Person                                                                                                    | □ P ¤ □ □ -                                                                                                    |  |  |
| plot1 Patient Simulation: Root Fresentation frame Aa text: Emerge image1 Aa text2: This A Aa text5: This i button AnqiModelV1 AnqiModelV1 AnqiModelV1 AnqiModelV1 AverageIllnessDuration: 10 ContactRatePerNetworkContact: 1 CountInitialInfectedAgents: 10 FornautryDuration: 50.0 MeanNetworkContactsPerPerson: 3 PerContactInfectionProbability: 0.01 TotalPopulation: 1000 Populations: 1000 Populations: 1000 Population: 1000 Populations: 1000 Populations: 1000 Populations: 1000 Populations: 1000 Populations: 1000 Populations: 1000 Populations: 1000 Populations: 1000 Populations: 1000 Population: 1000 Population: 1000 Population: 1000 Population: 1000 Population: 1000 Population: 1000 Population: 1000 Population: 1000 Population: 1000 Population: 1000 Population: 1000 Population: 1000 Population: 1000 Population: 1000 Population: 1000 Population: | Console Properties X<br>Person - Person<br>Ceneral Name: Population<br>Parameters<br>Statistics<br>Description<br>Package: testmodel2<br>Environment: | <ul> <li>Model III</li> <li>Parameter</li> <li>Flow Aux</li> <li>Stock Vari</li> <li>Event</li> <li>Dynamic</li> <li>Plain Vari</li> <li>Collectio</li> <li>Function</li> <li>Table Fun</li> <li>Port</li> <li>Connector</li> <li>Entry Point</li> <li>State</li> <li>Transition</li> <li>Initial Stat</li> <li>Branch</li> <li>History St</li> <li>Final State</li> <li>Environm</li> </ul> |  |  |
| Problems 🖾 🗦 🌣 🖓 🗖                                                                                                    | Replication: 100                                                                                                    | Action                                                                                                    |  |  |
|                                                                                                    |                                                                                                    | Arraysis     Presentati     Connectiv     Enterpris More Libraries                                                                                                    |  |  |

# Add an Environment

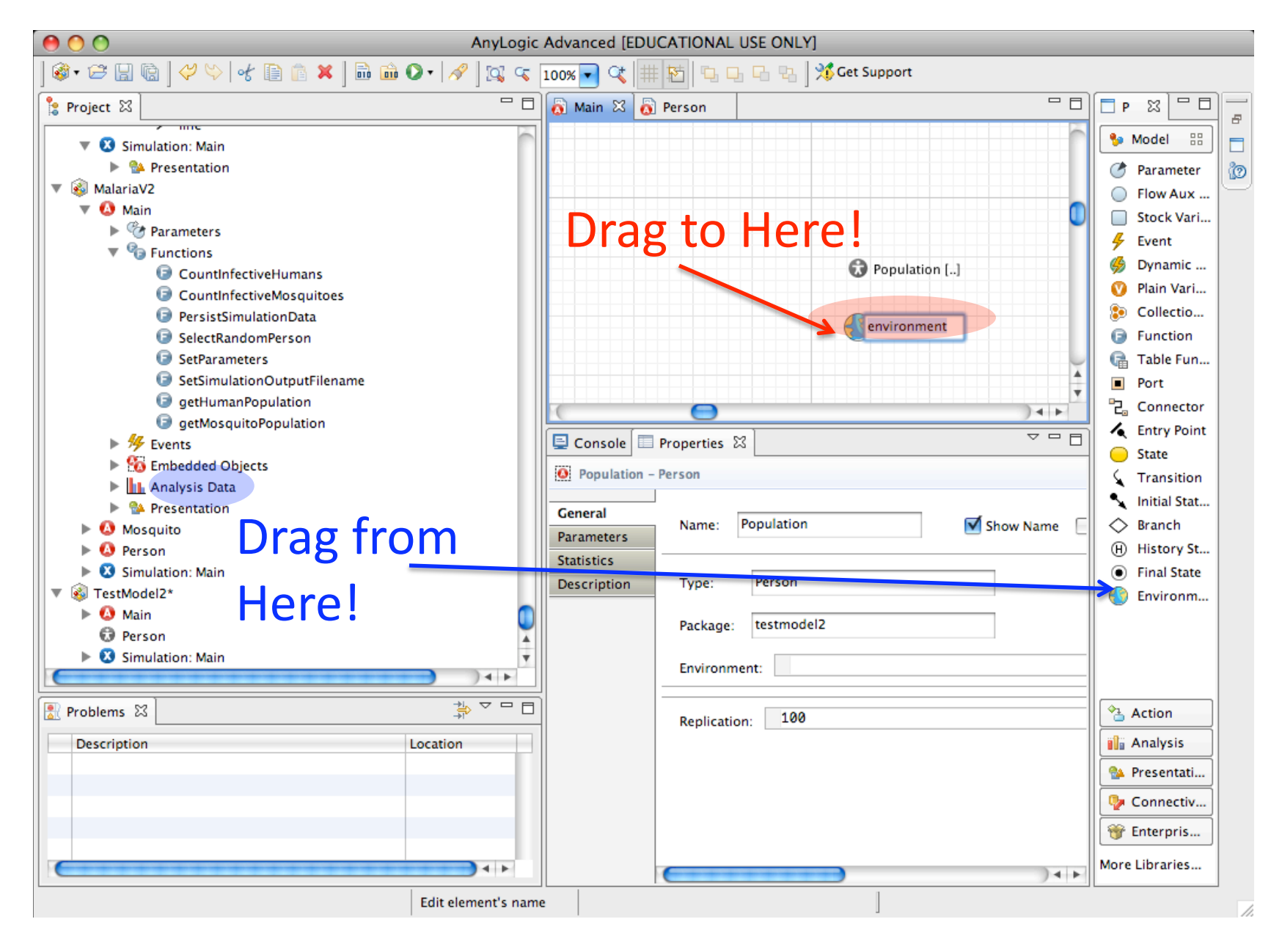

# Set the Network Type to Use

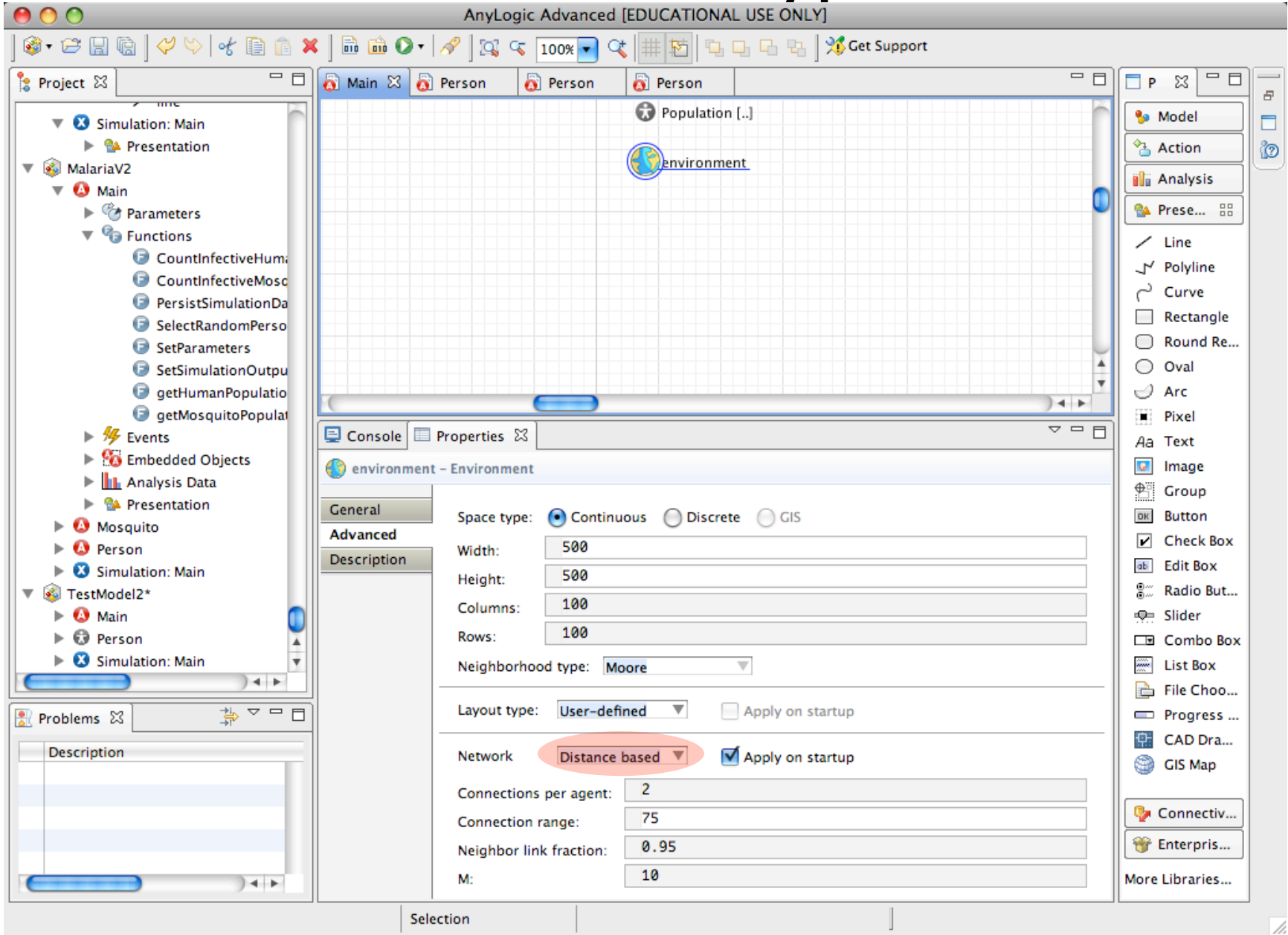

# Make the Population Depend on the

#### Environment (for placement, connections, etc.)

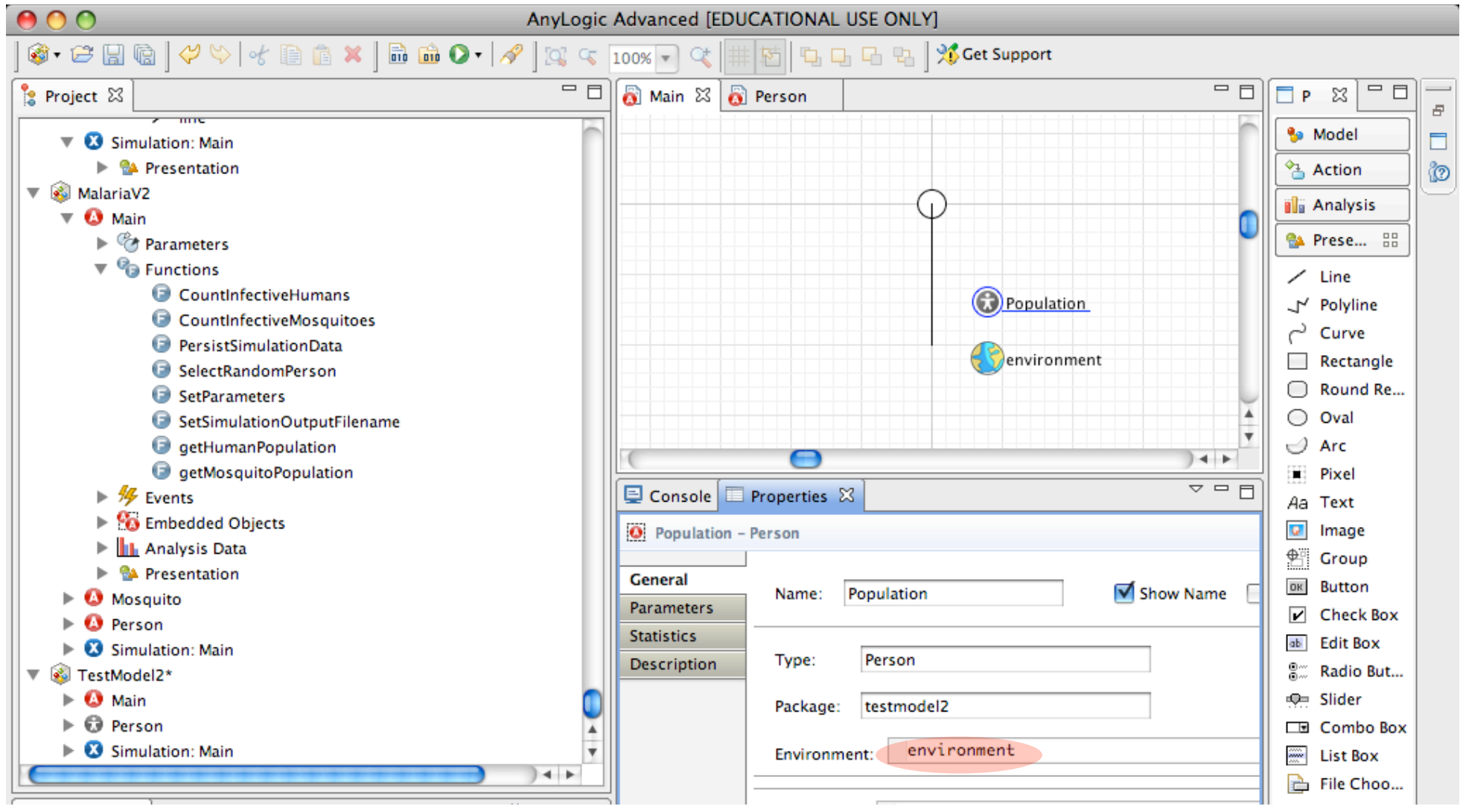

# Try Running the Model!

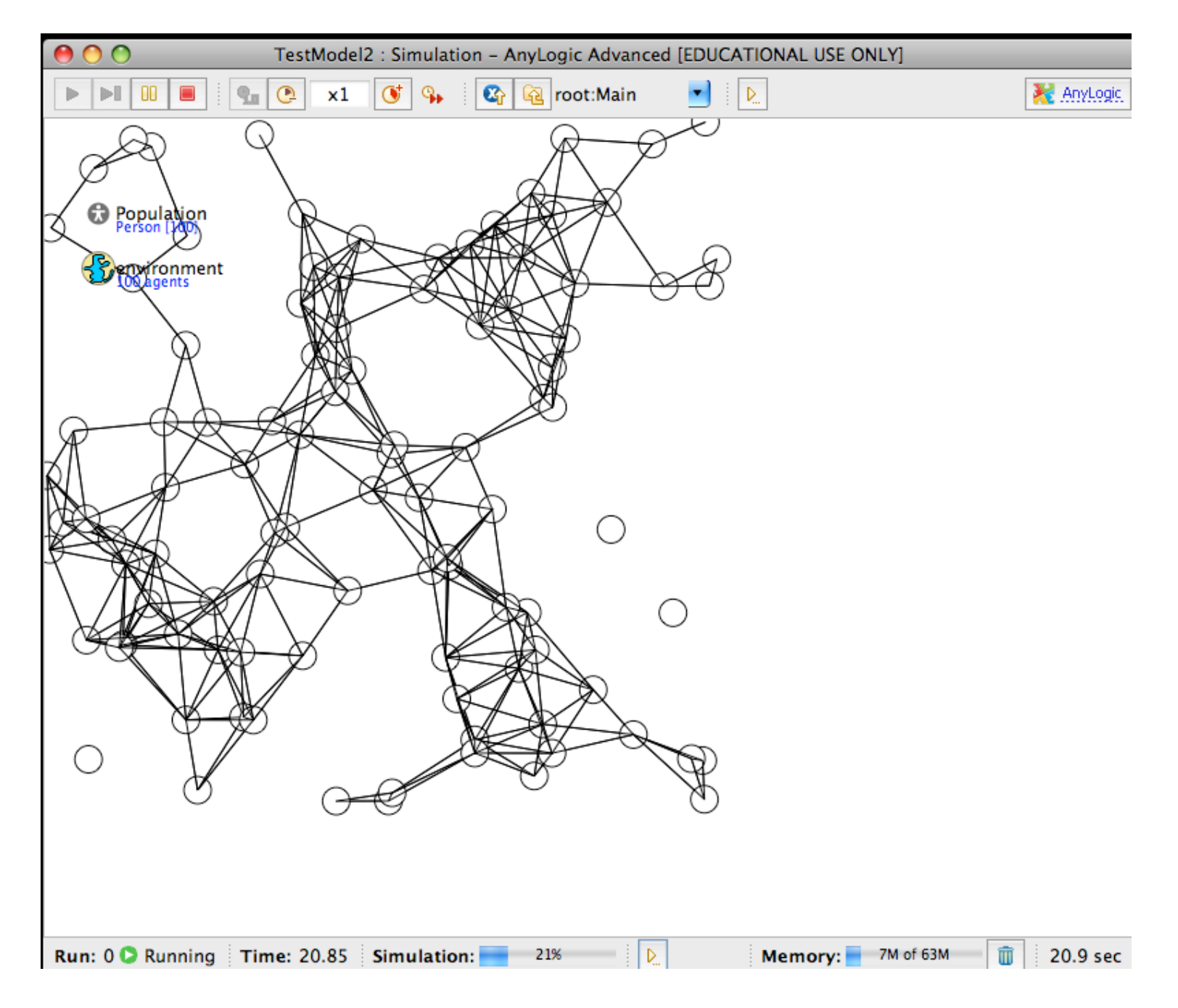

# Adding "Color" Variable

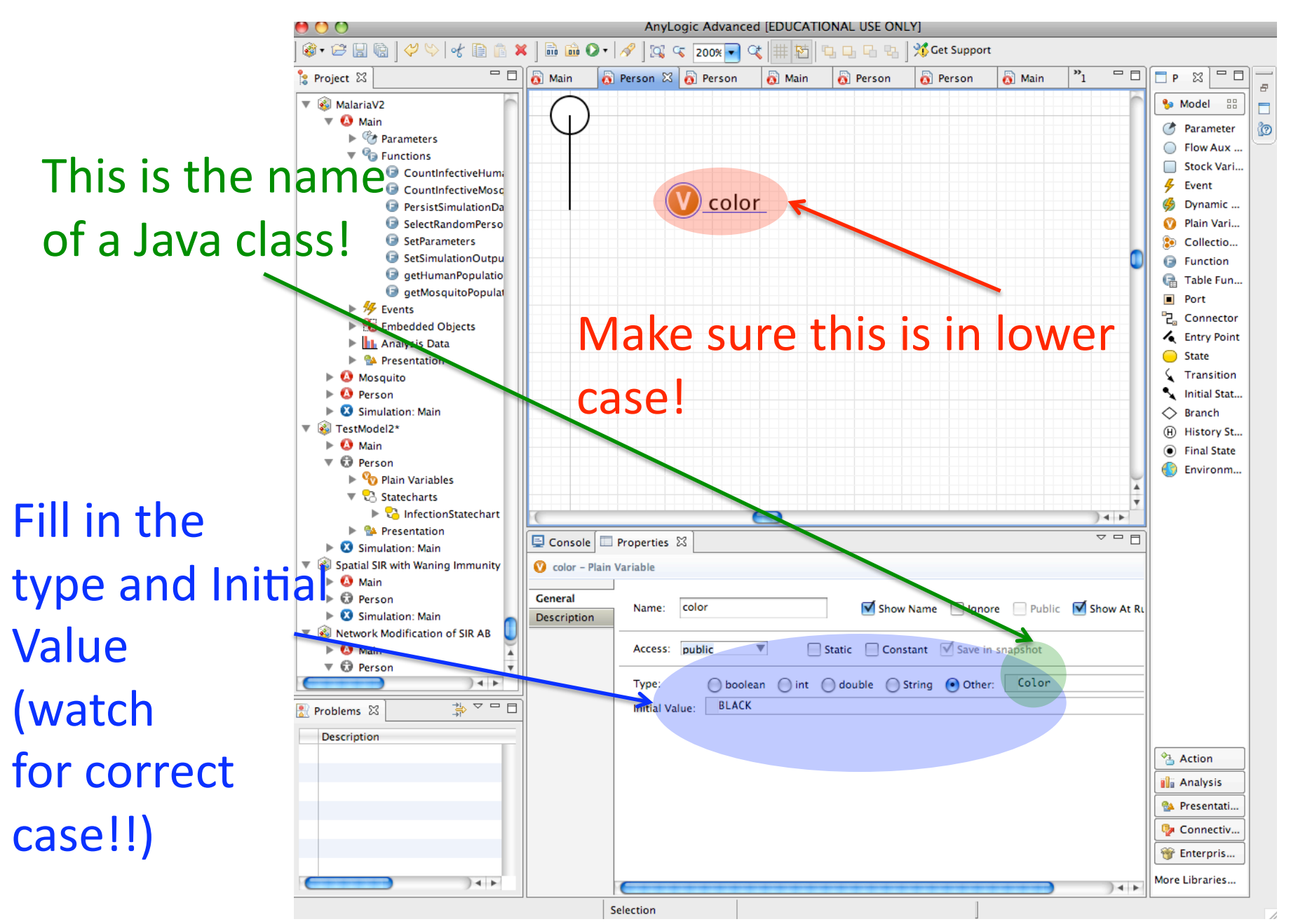

#### Make Oval "Color" property Use Variable

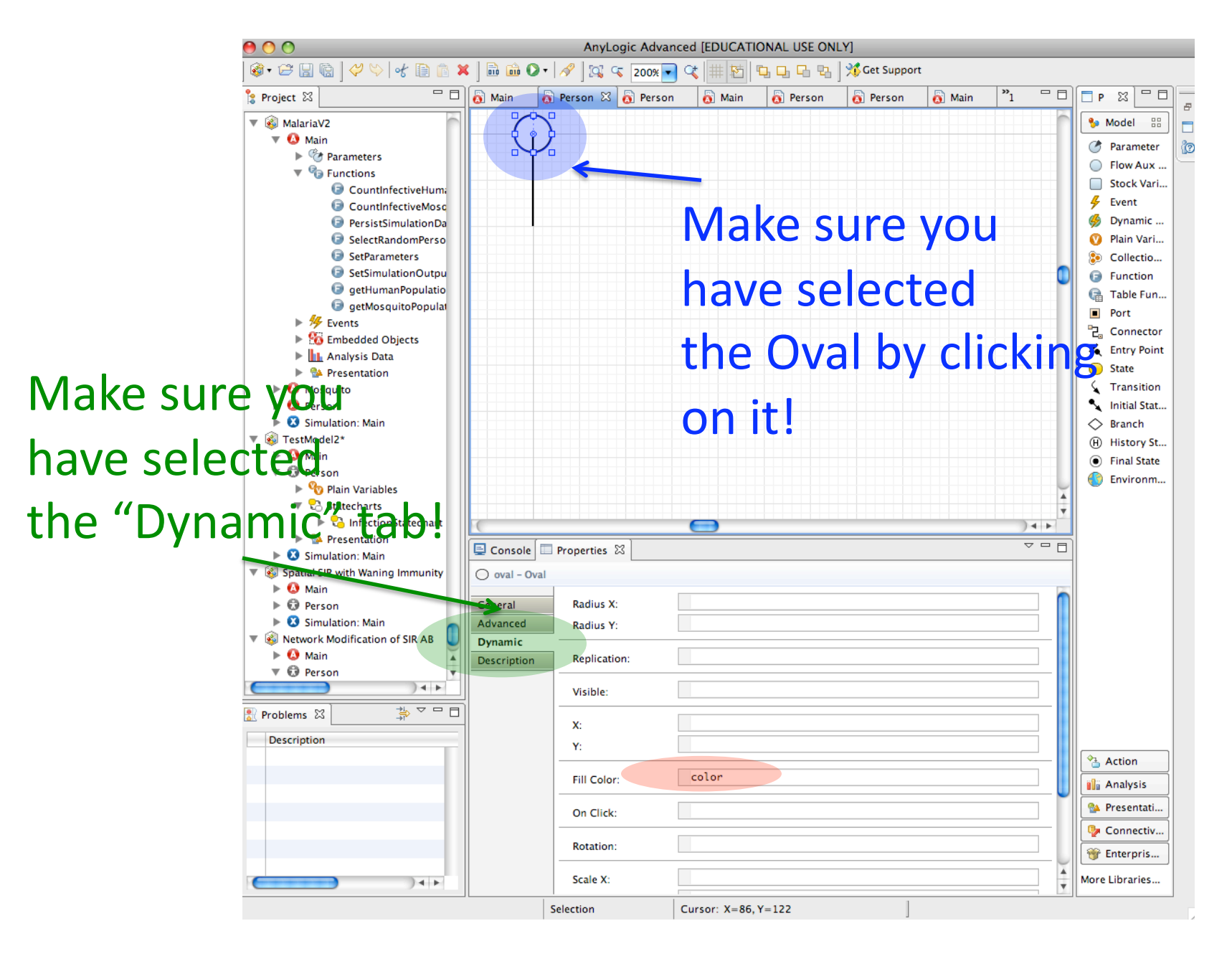

# Add Entry Point of State chart

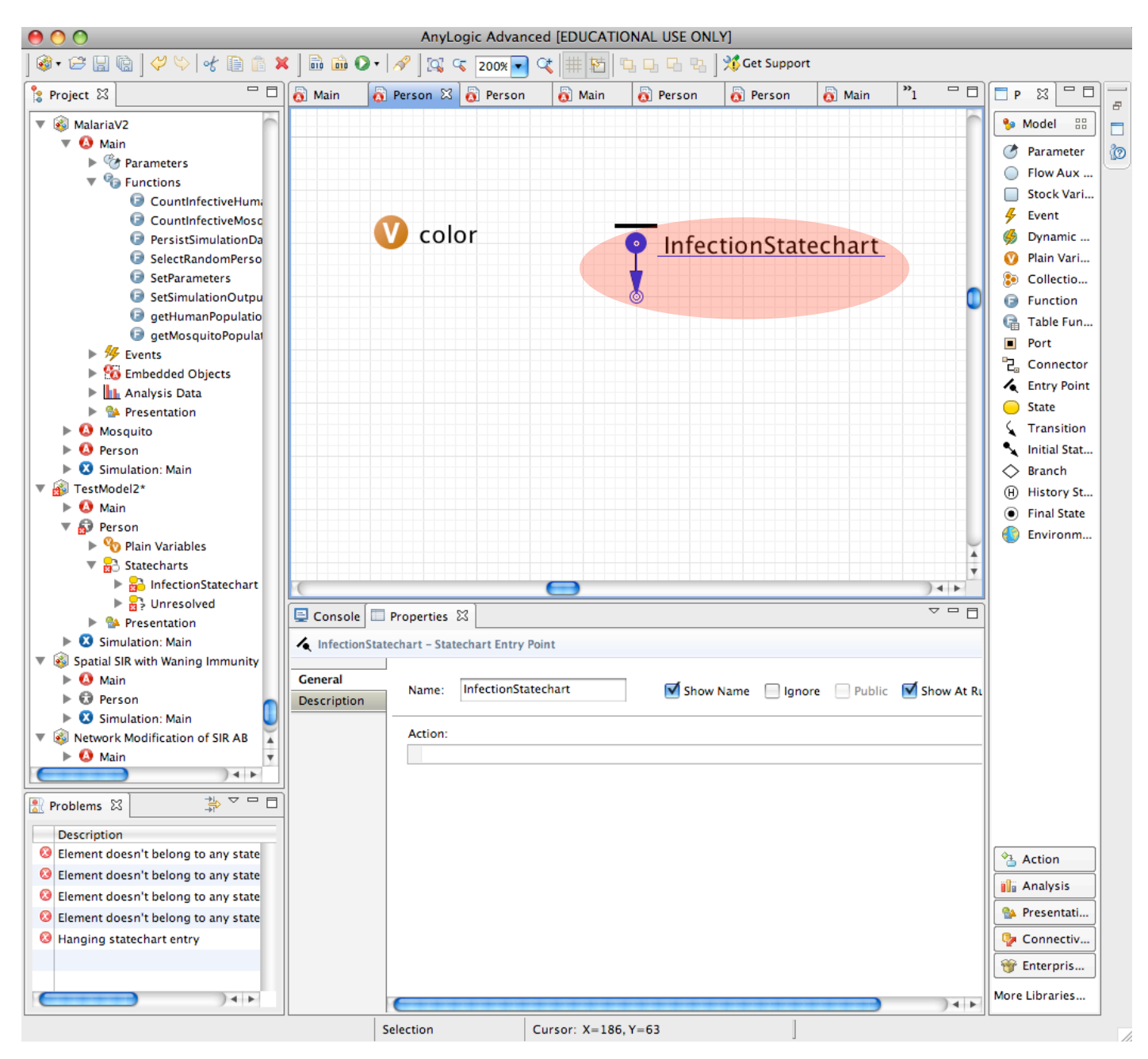

# Add in "Susceptible" State

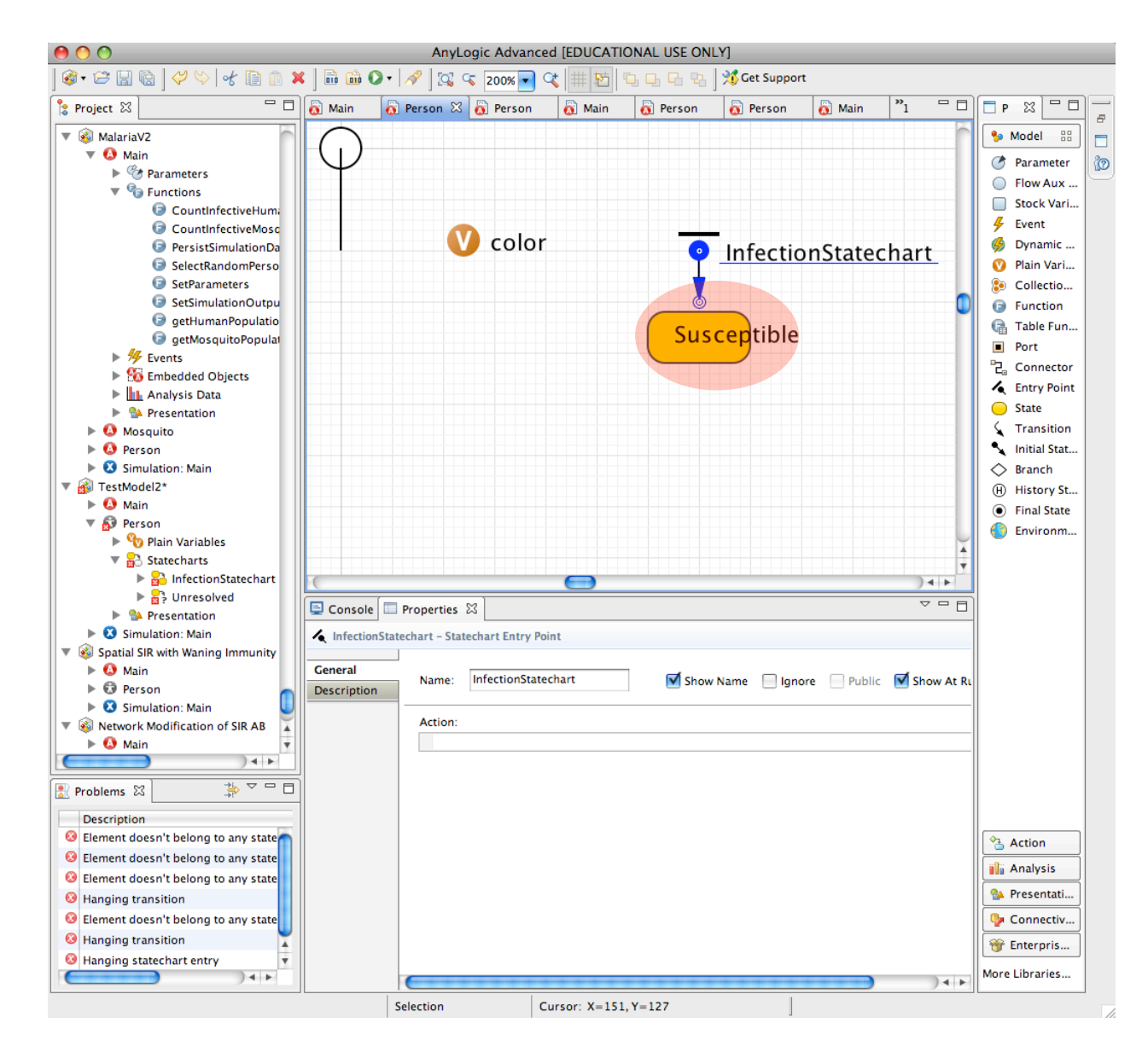

# **Connect with Entry Point**

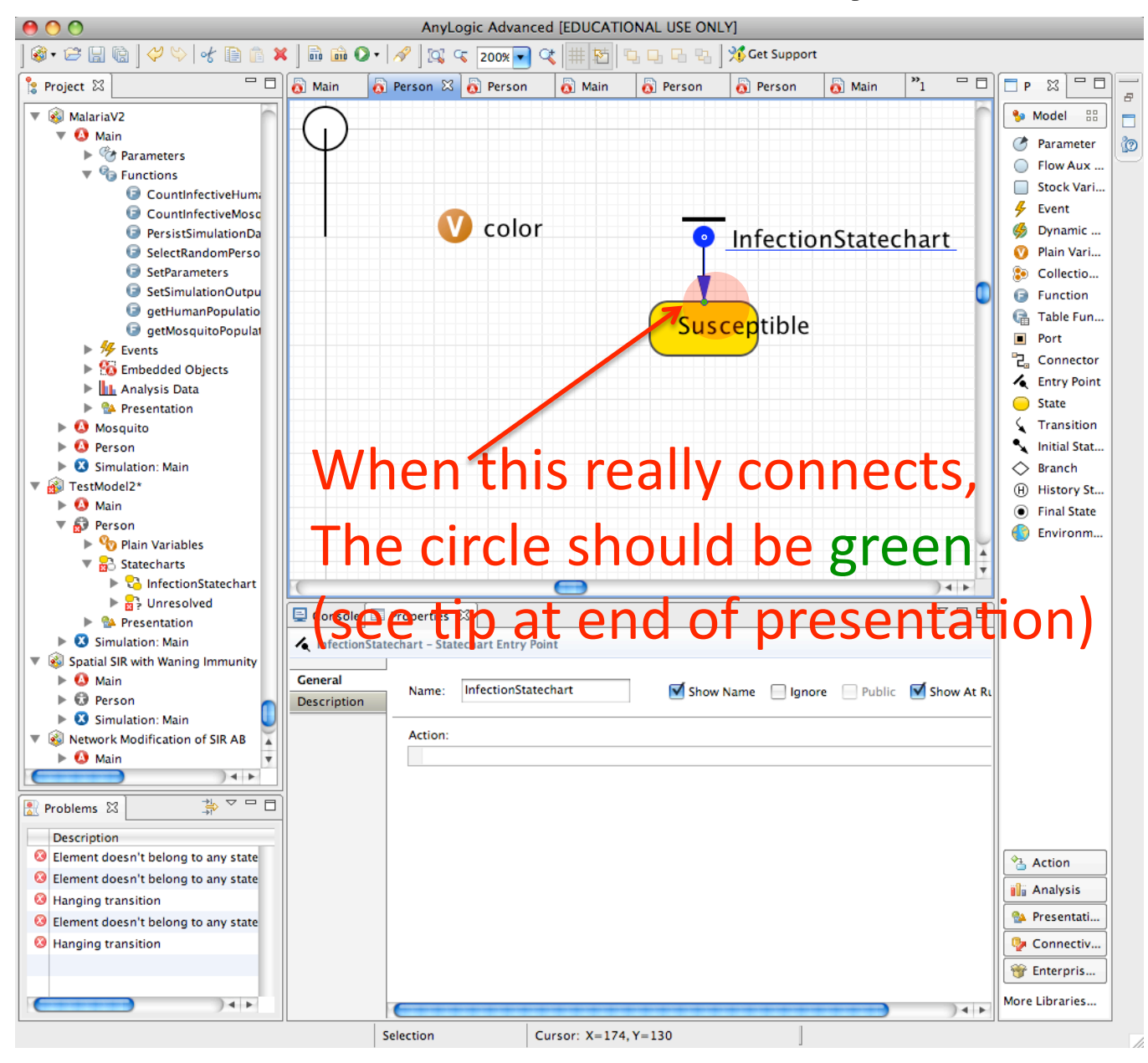

#### Fill In Code to Color Green when Enter State

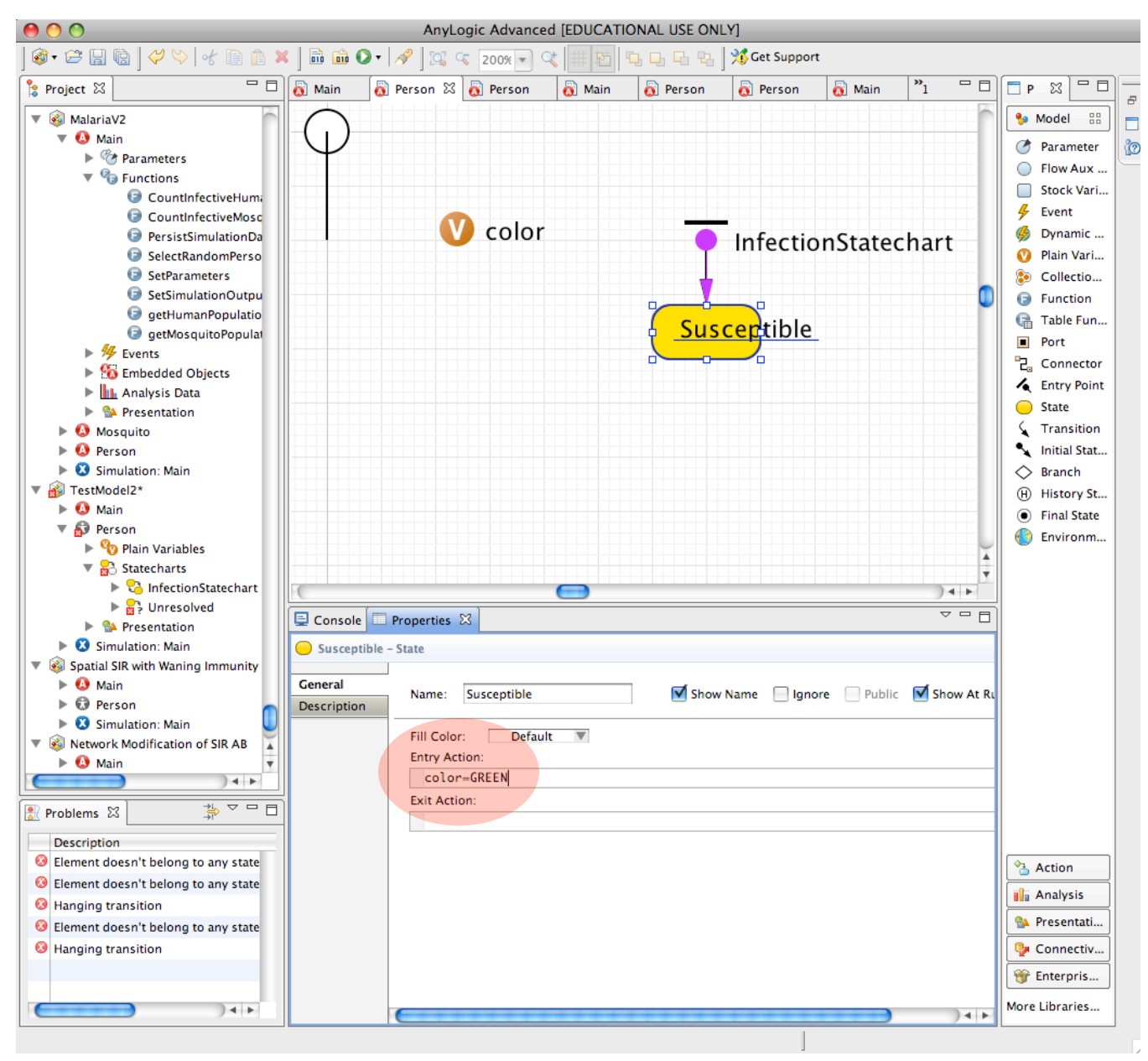

# Adding in "Infective" State

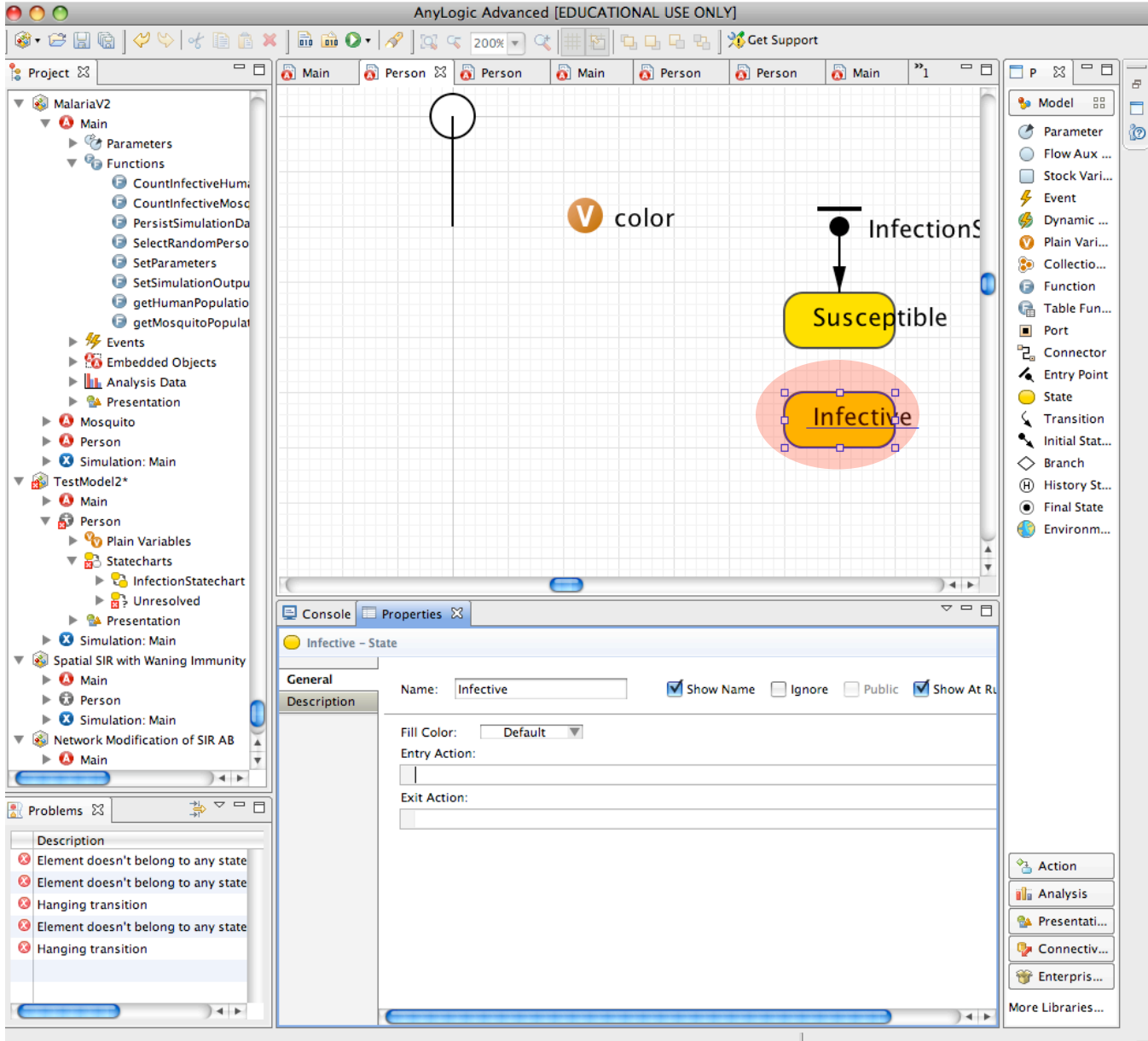

#### Set to Color Red when Enter State

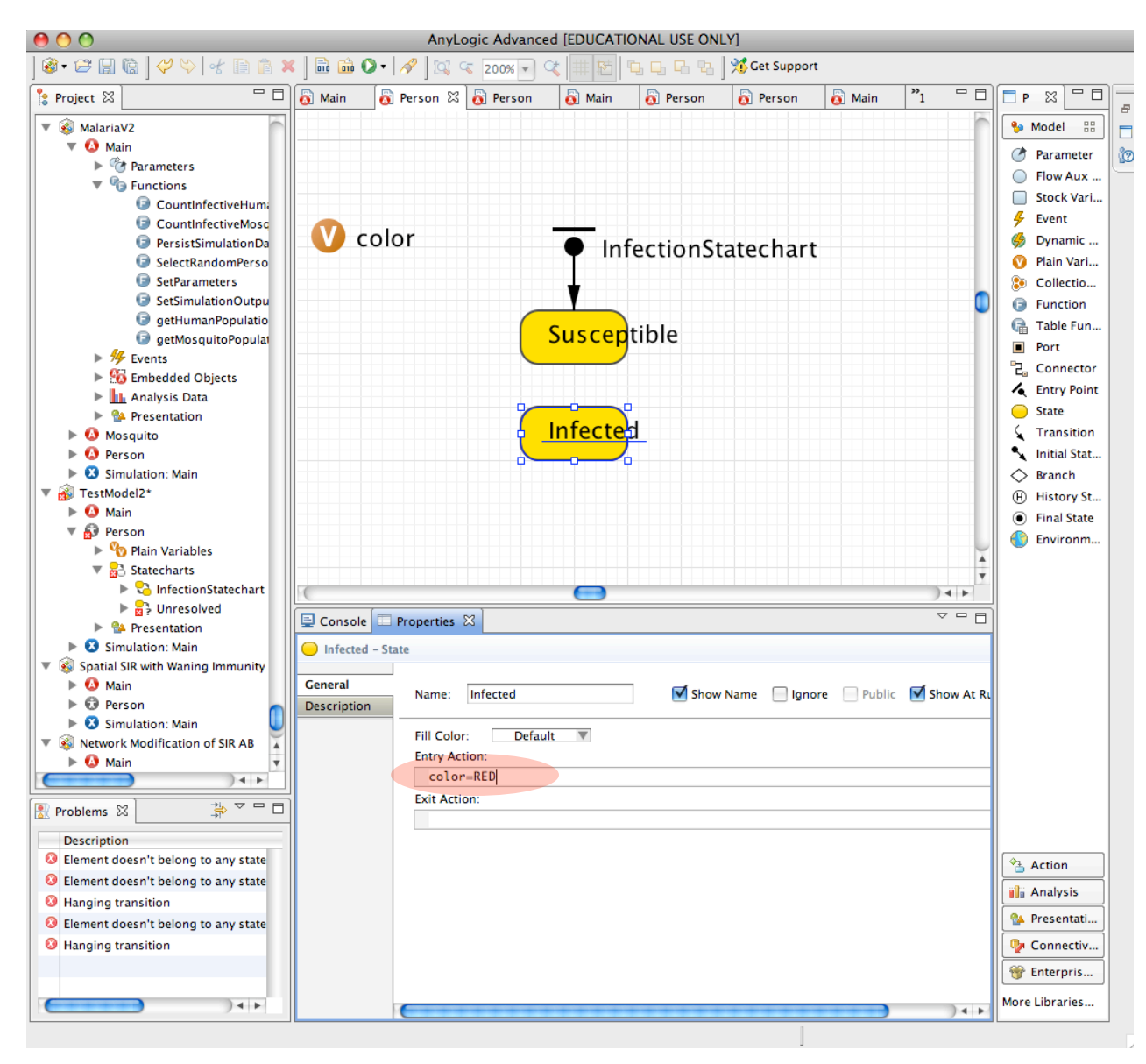

# **Adding Transition**

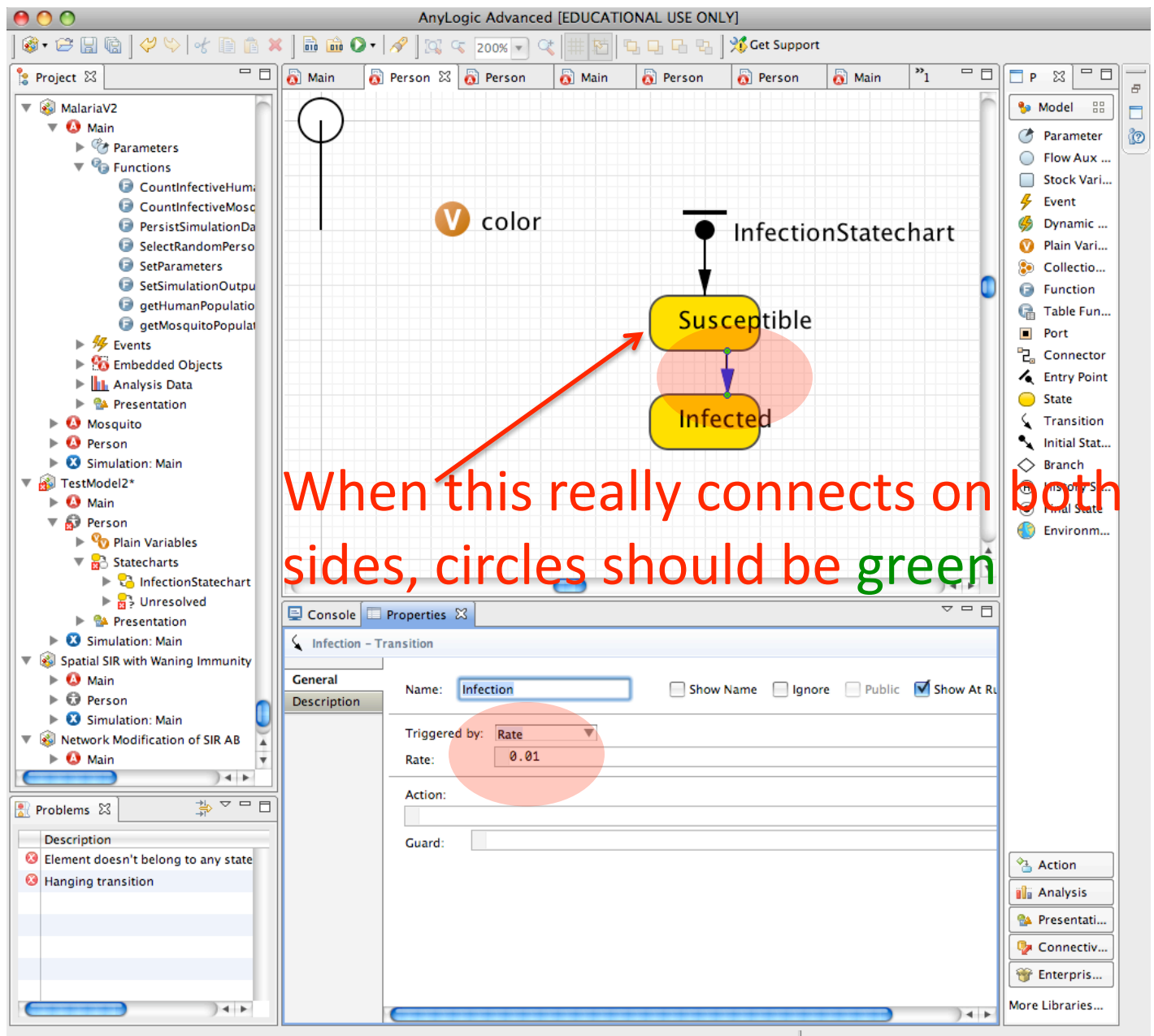

#### **Adding Infection Clearance Transition**

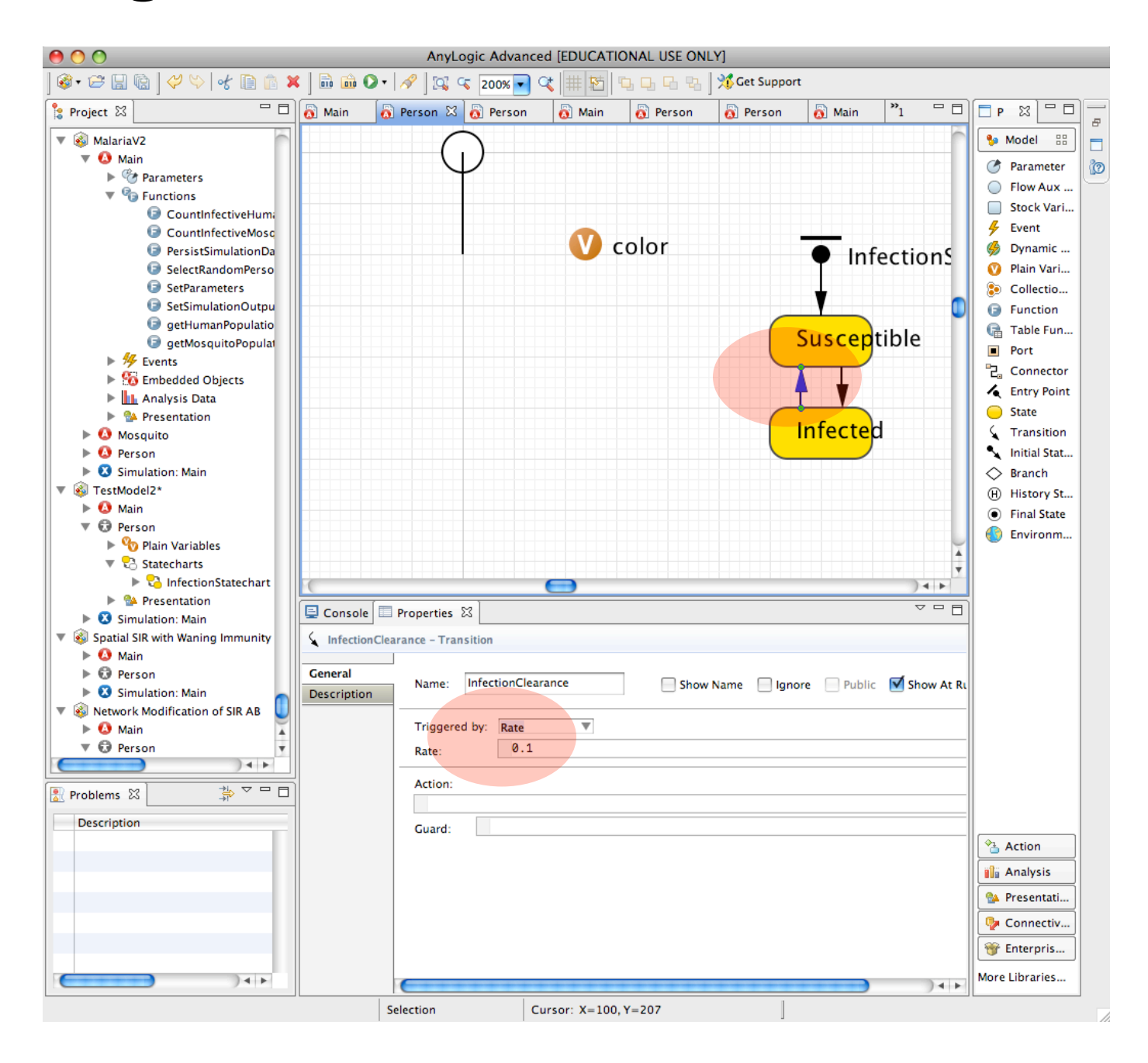

# Run the Model!

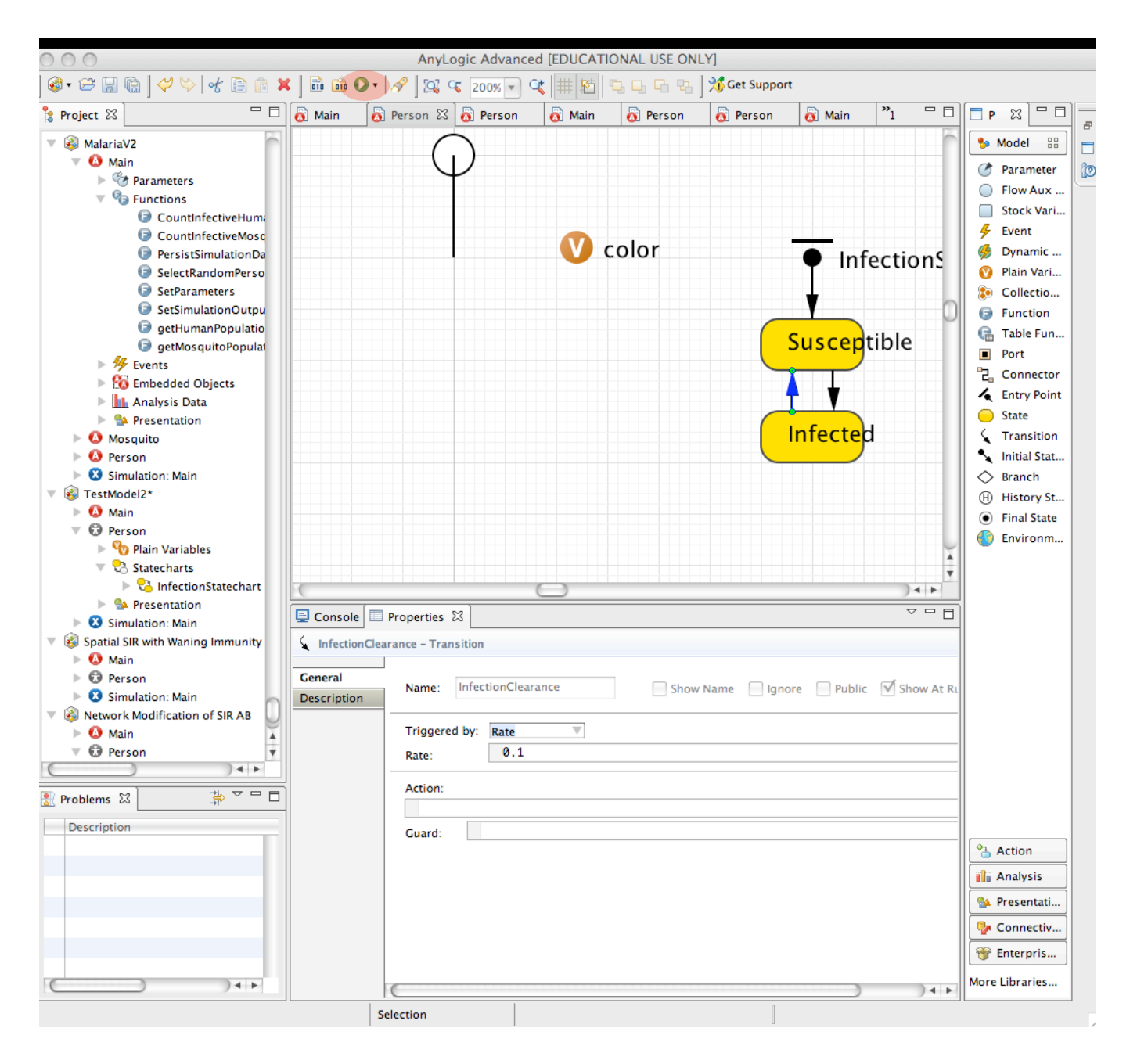

| Completing Set-Up                                                                                                    |             |
|----------------------------------------------------------------------------------------------------|-------------|
| Image: Simulation - AnyLogic Advanced [EDUCATIONAL USE ONLT]       Image: Simulation - AnyLogic Advanced [EDUCATIONAL USE ONLT]       Image: Simulation - AnyLogic Advanced [EDUCATIONAL USE ONLT] | 🤾 AnyLogic  |
| <text></text>                                                                                                    |             |
| Press this button to start model                                                                                                    |             |
| execution                                                                                                    |             |
|                                                                                                    |             |
| Run: 0 O Idle Time: 0.00 Simulation: Stop time not set D. Memory: 7M of 63M                                                                                                    | 🔲 📋 0.0 sec |

# Model Presentation

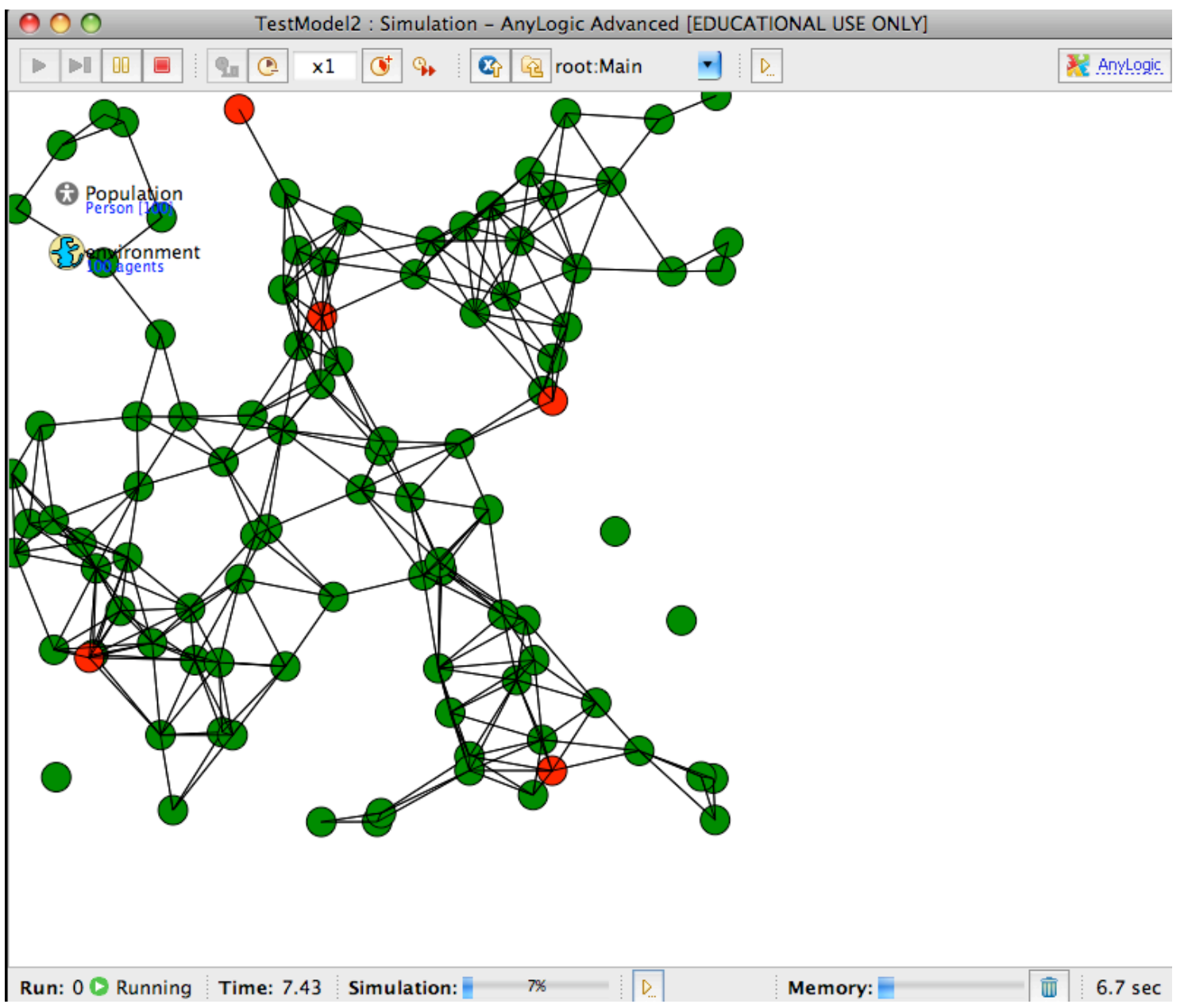

# Making Infection Depend on a Message

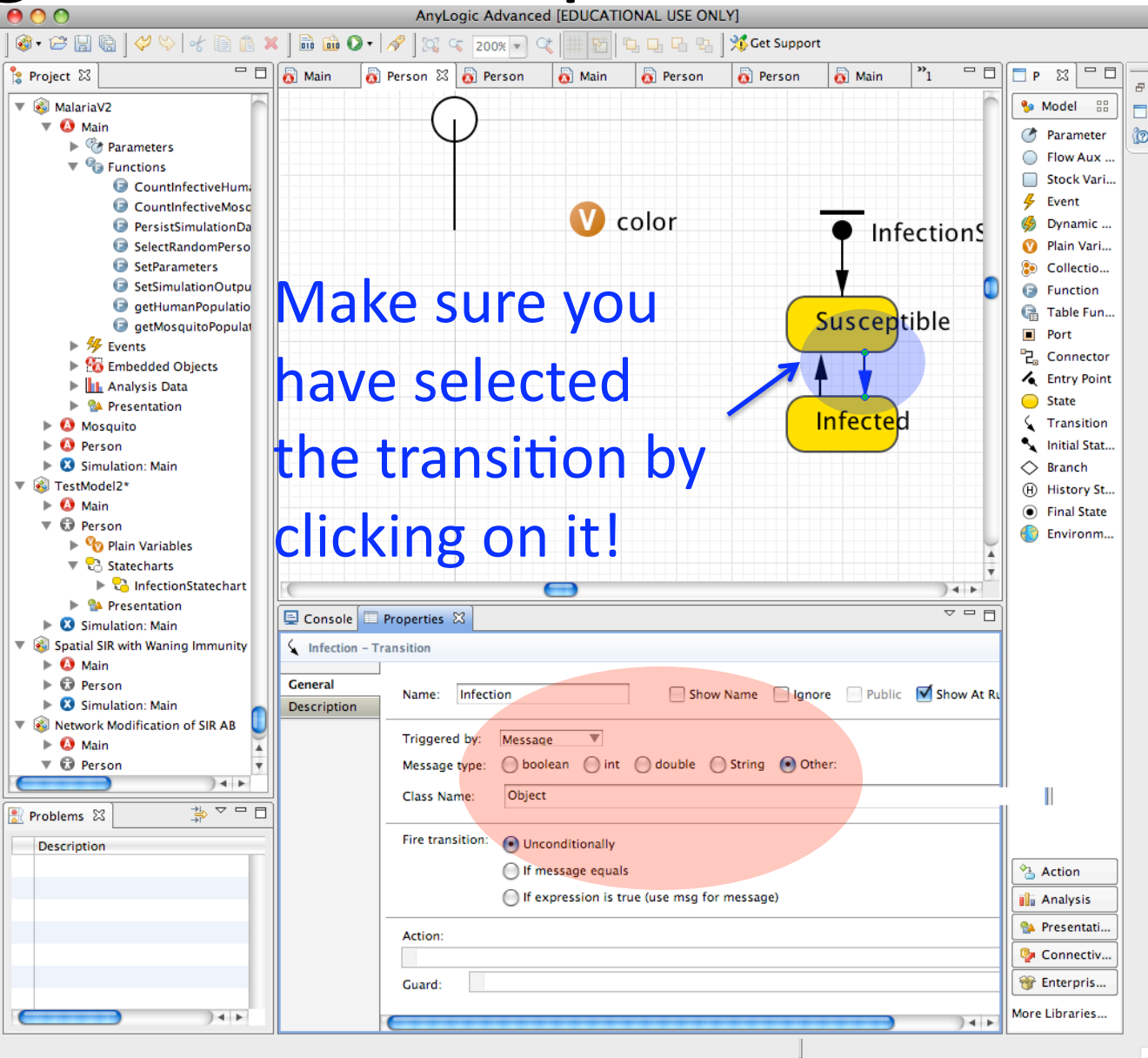

#### Using a "Contact" Event to Spread Infection

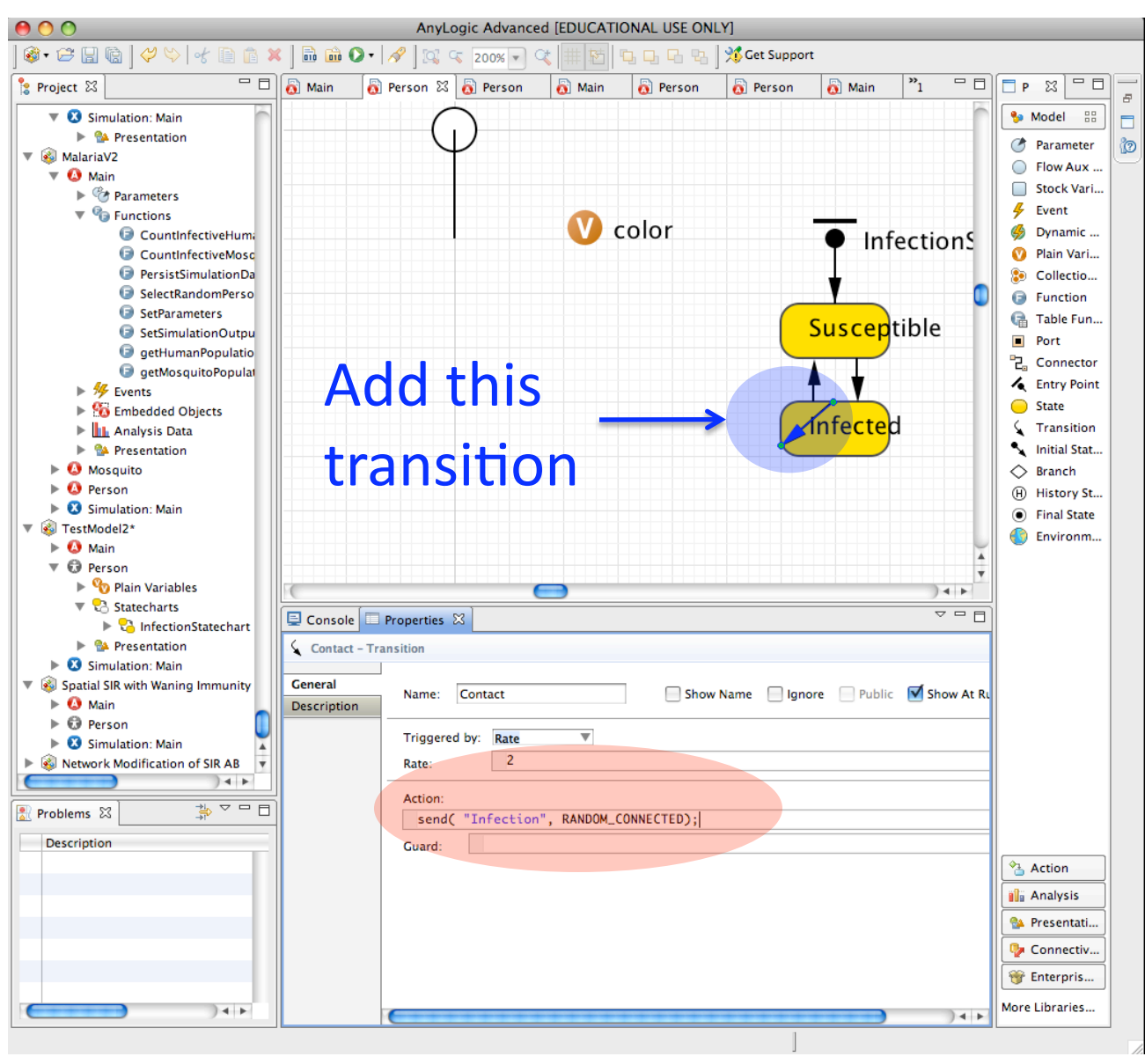

# Setting "Person" so forwards Infection

#### Message to Statechart

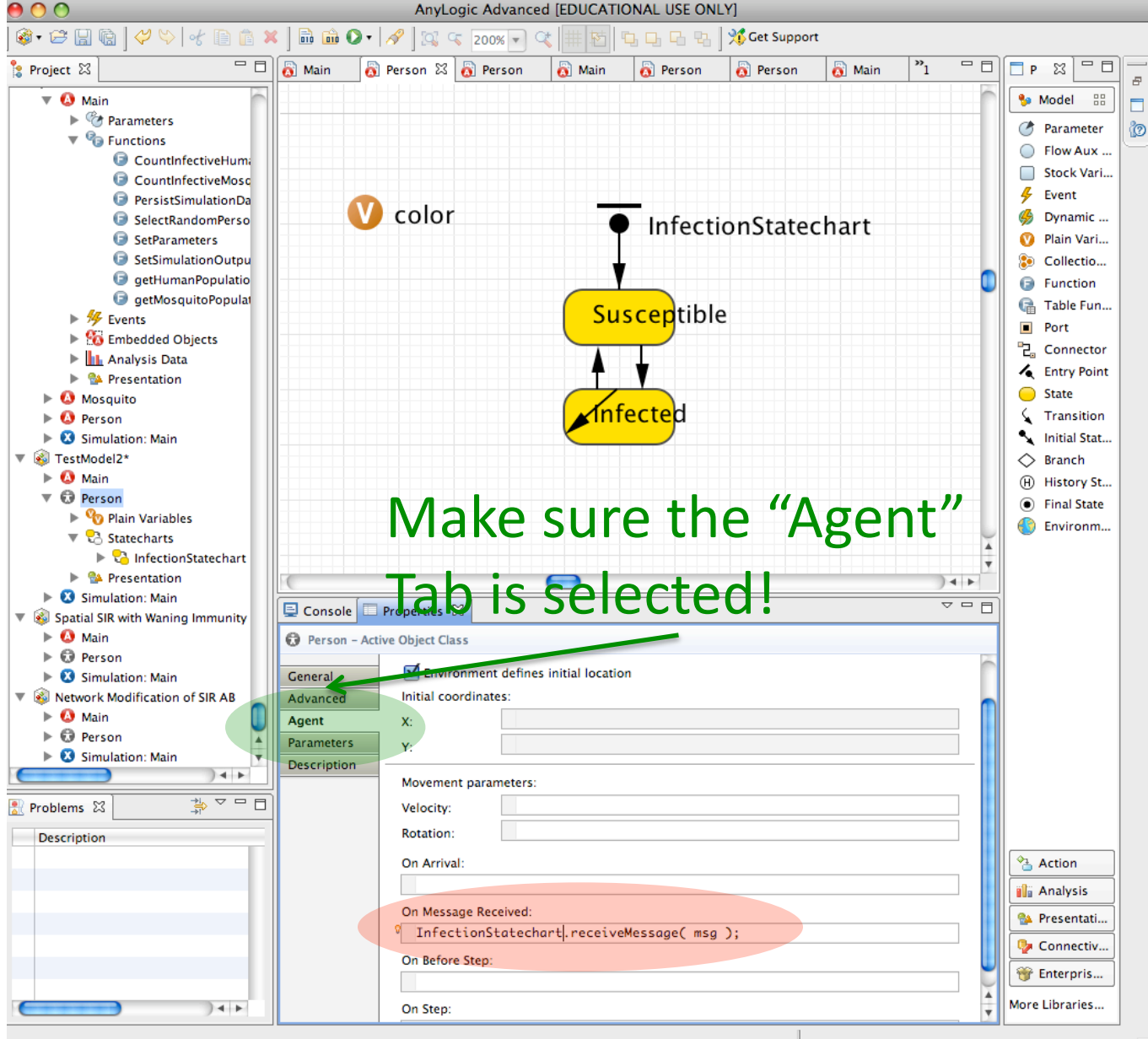

# Setting Startup Code So Initially Infects a Random Person (so start with 1 infective)

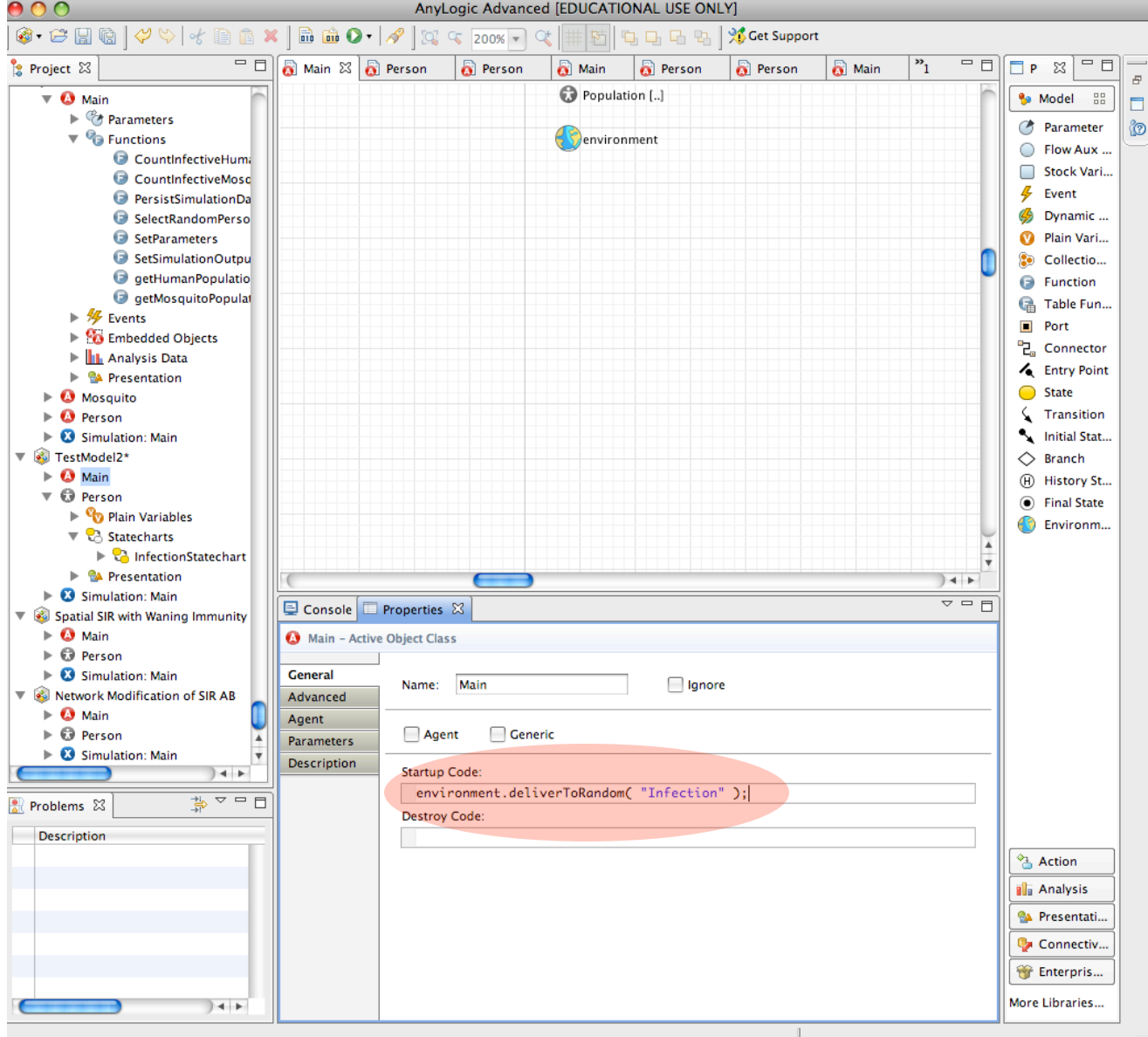

#### Infection Percolation over the Network

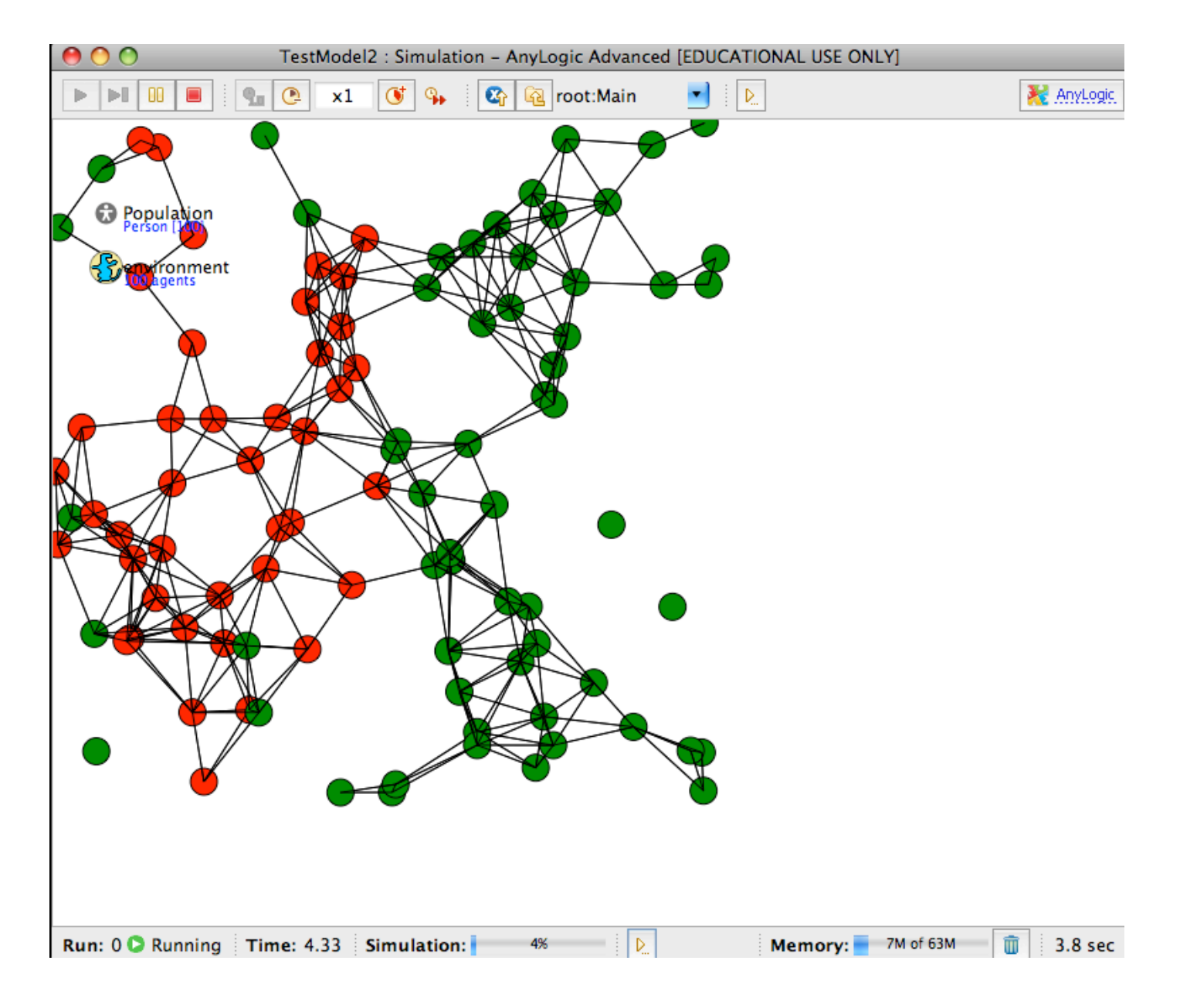

# **Tip: Beware Loose Connections**

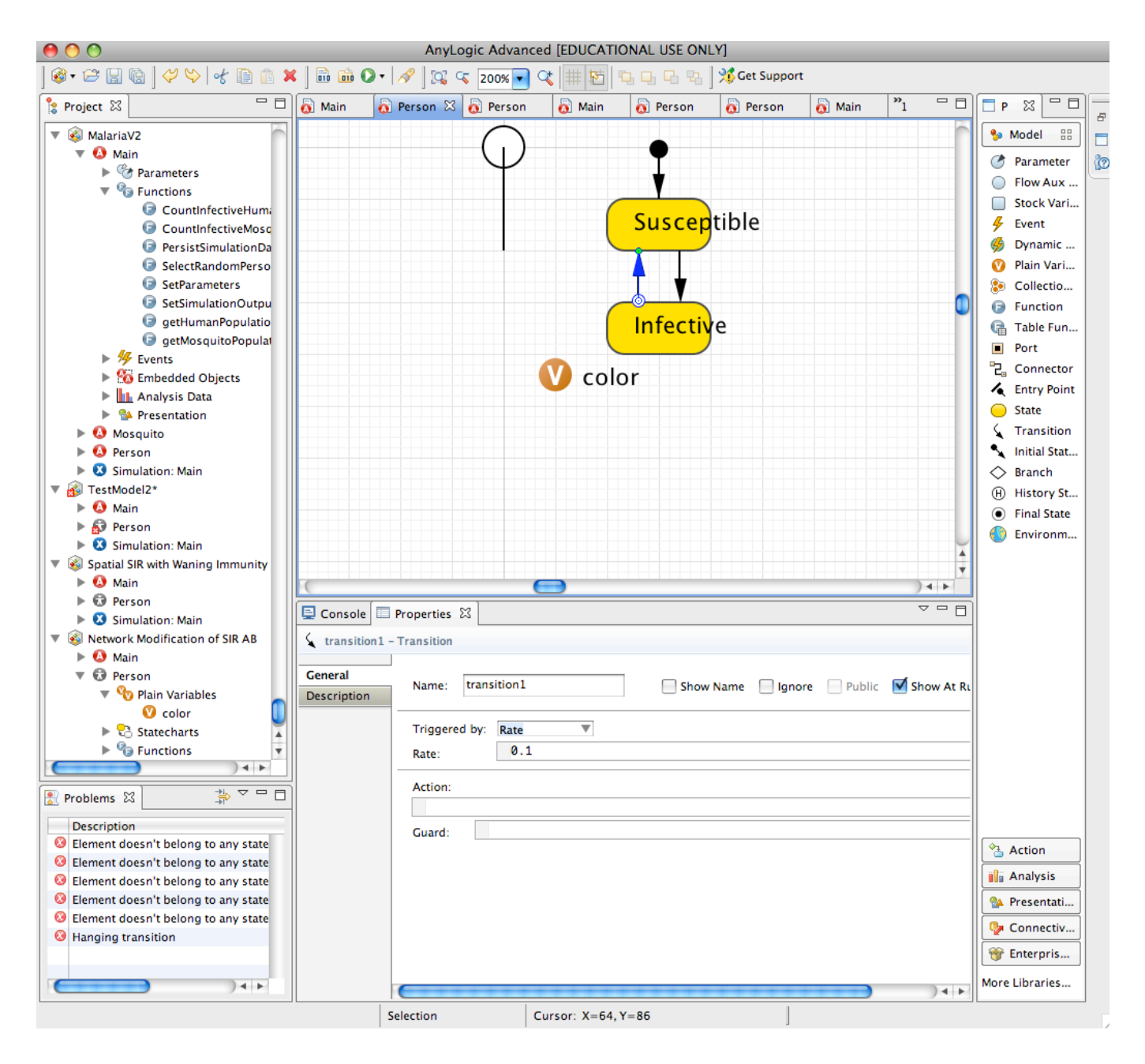

### Corrected

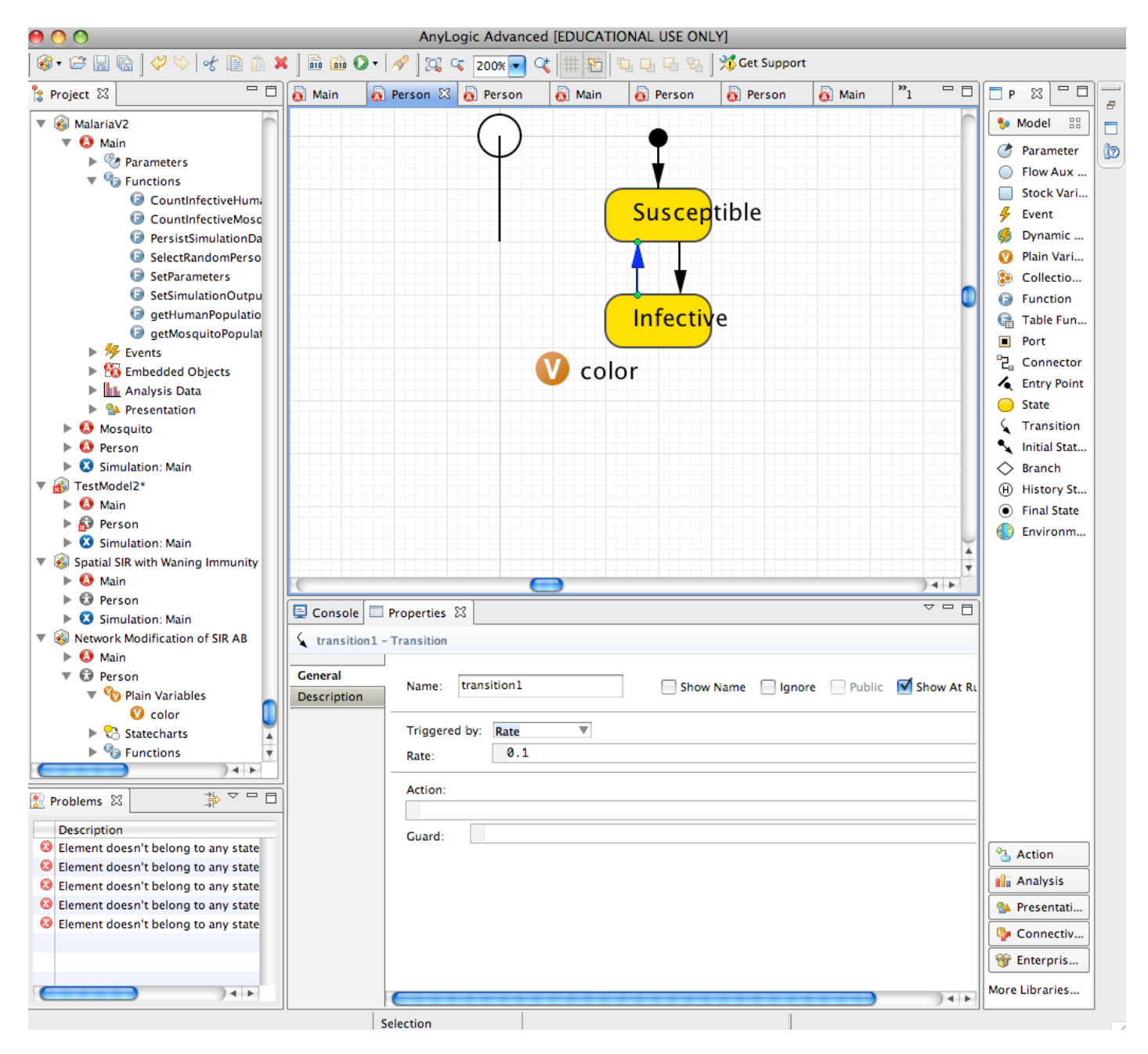